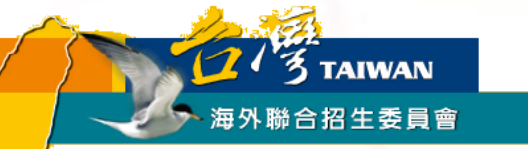

# 香港學生赴臺就讀學士班報名步驟與填報系統使用說明

適用對象: 2024年度赴臺就讀學士班報名「個人申請」之香港學生

## 「個人申請」報名流程概要

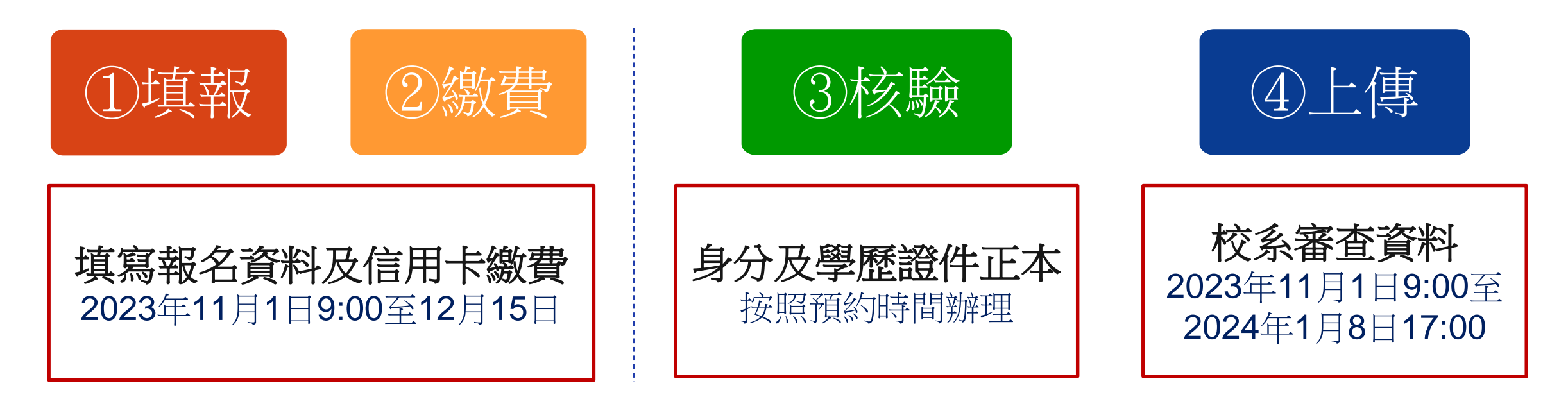

#### 重要提醒:

1.個人申請於2023年12月15日截止報名,僅提供備審資料上傳至2024年1月8日臺灣時間下午5時前,請確認上傳資料無誤後再按下「確認上傳資料並提交」。

2.①填報、②繳費、④上傳等3個步驟的「登入帳號」及「報名序號」須為同一組,曾於填報系統註冊1個帳號 以上的同學請特別留意。

- 3.「個人申請」符合資格但未獲錄取者,如有意願願進入「聯合分發」,請於「個人申請」報名階段確實選填 「聯合分發」採計方式。
- 4.身分及學歷證件正本須至指定地點辦理核驗,始完成報名程序。未完備前開程序者,一律不予分發。

## Q.哪裡有赴臺升學完整資訊?

## A.海外聯招會網頁

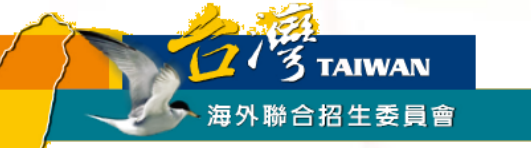

# 海聯網頁查詢系統—

## 『學群介紹』

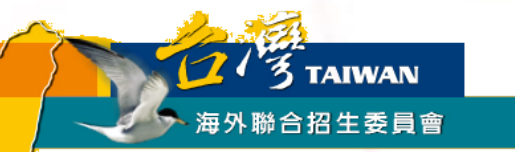

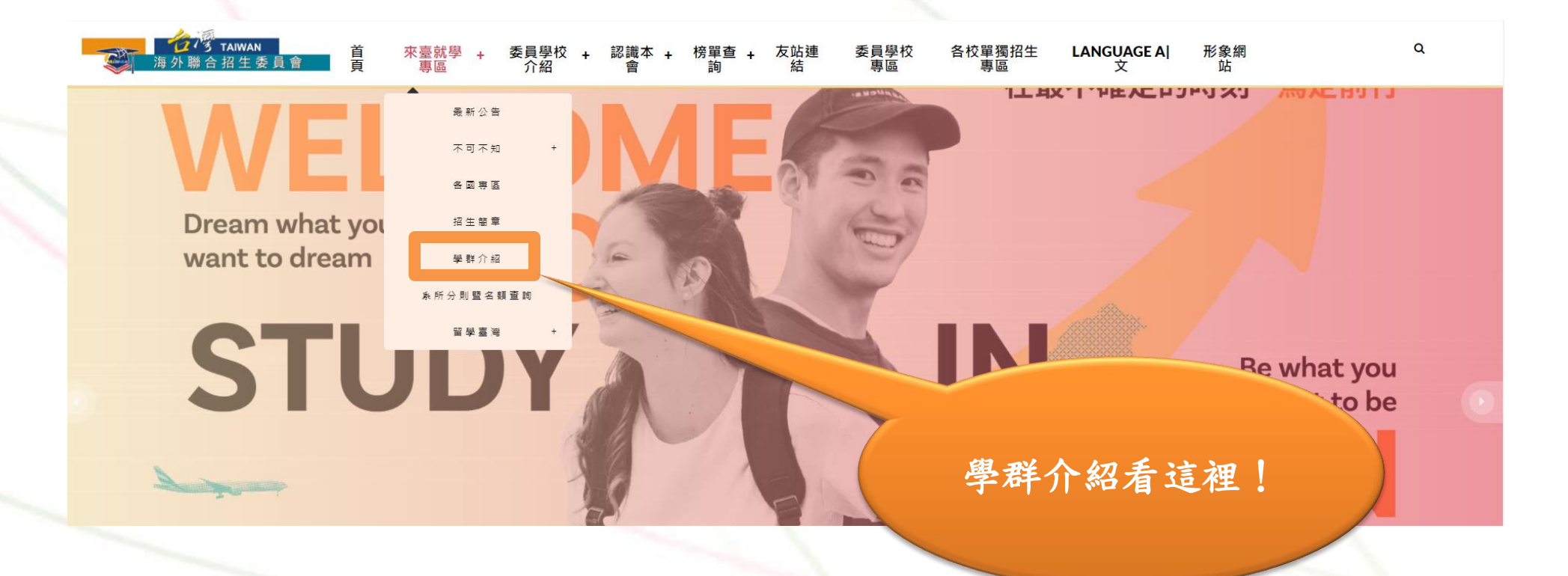

|      |   |      | + | -八;  | 大學 | <b>學群</b> |   |      |  |
|------|---|------|---|------|----|-----------|---|------|--|
|      |   |      |   |      |    |           |   |      |  |
| 各國專區 | ł | 學群介紹 | 1 | 最新資訊 | I  | 獎學金       | 1 | 聯絡我們 |  |

臺灣擁有亞洲最蓬勃發展的高等教育,各類學系任君選擇。在選擇就讀科系前,不妨先看看以下 18 個大學科系學群介紹,想想看自己對那些科系感興趣,或適合就讀那些科 系。如此才能滿足你的興趣,並對未來做好完整的生涯規劃喔!

#### 十八大學群,興趣未來一把抓

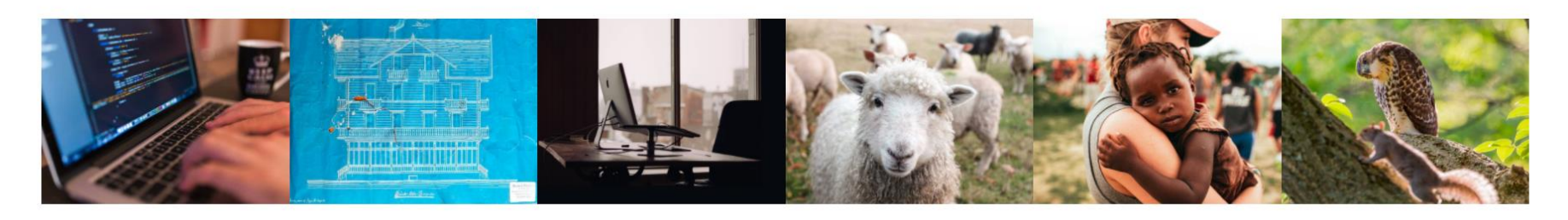

 資訊
 建築與設計
 管理
 生物資源
 醫藥衛生
 生命科學

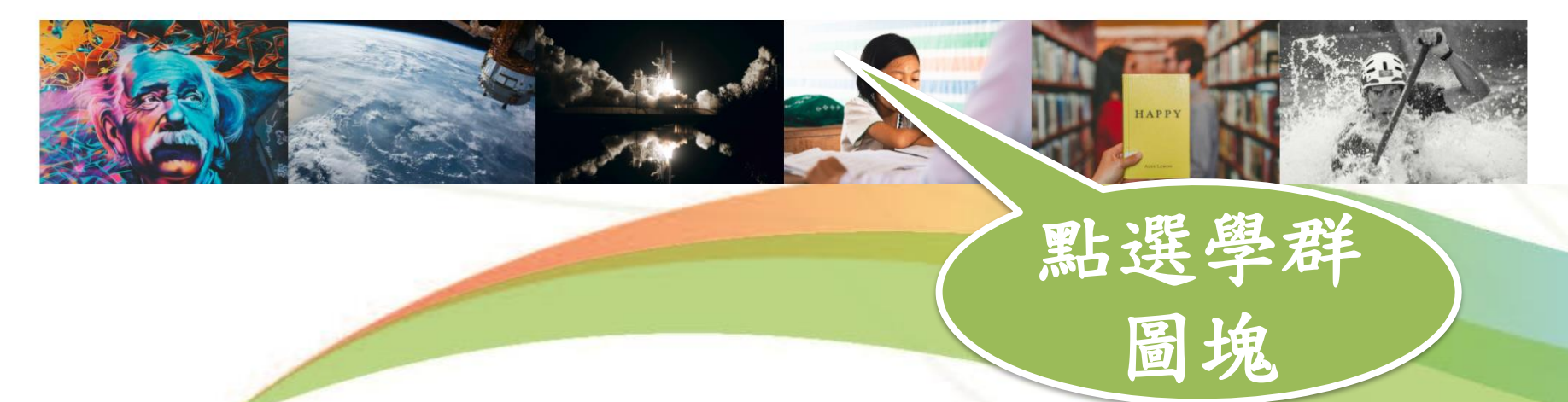

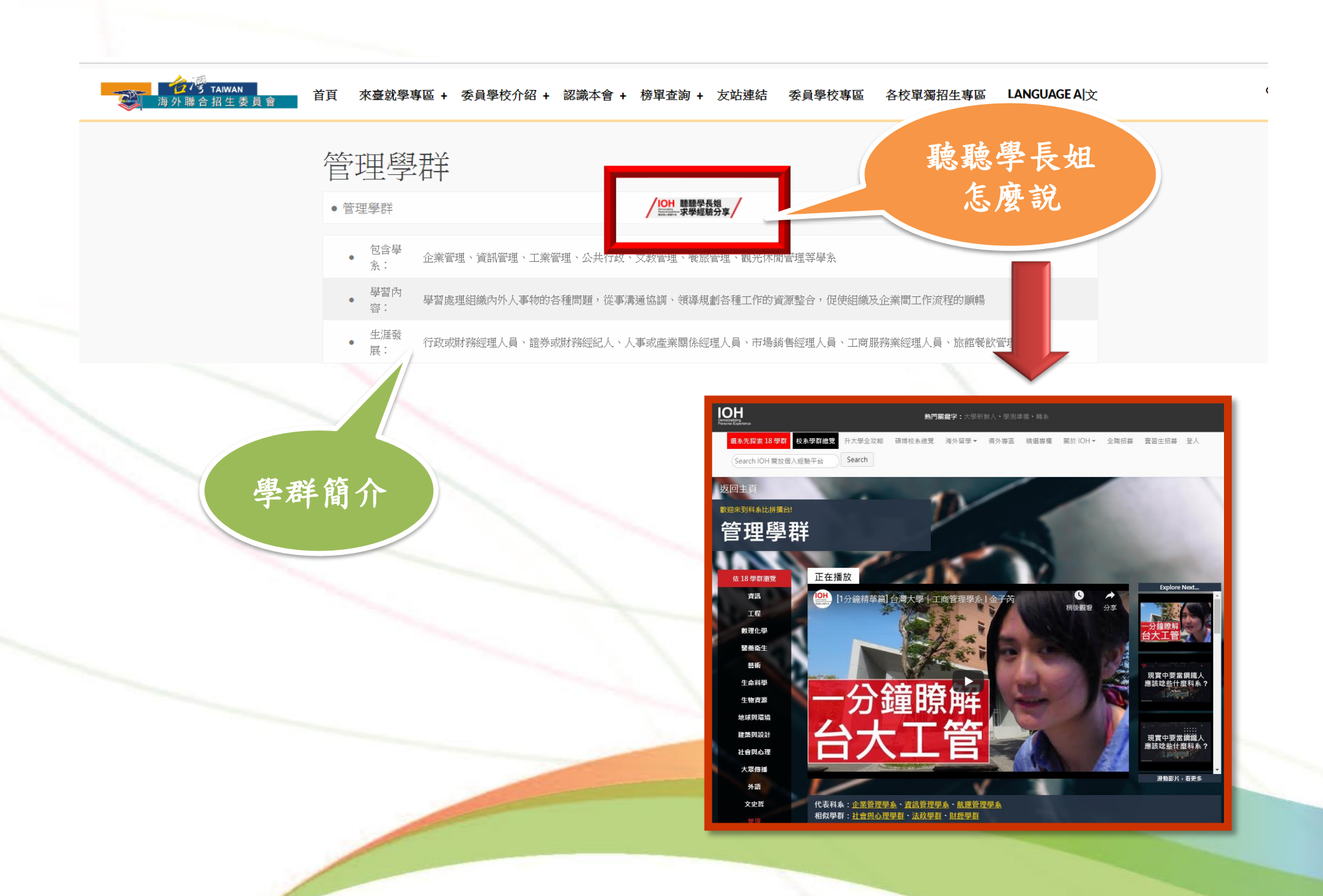

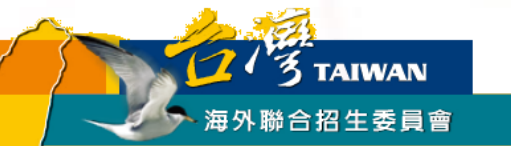

# 海聯網頁查詢系統— 『系所分則暨名額查詢』 快速查找各校心儀學系資訊

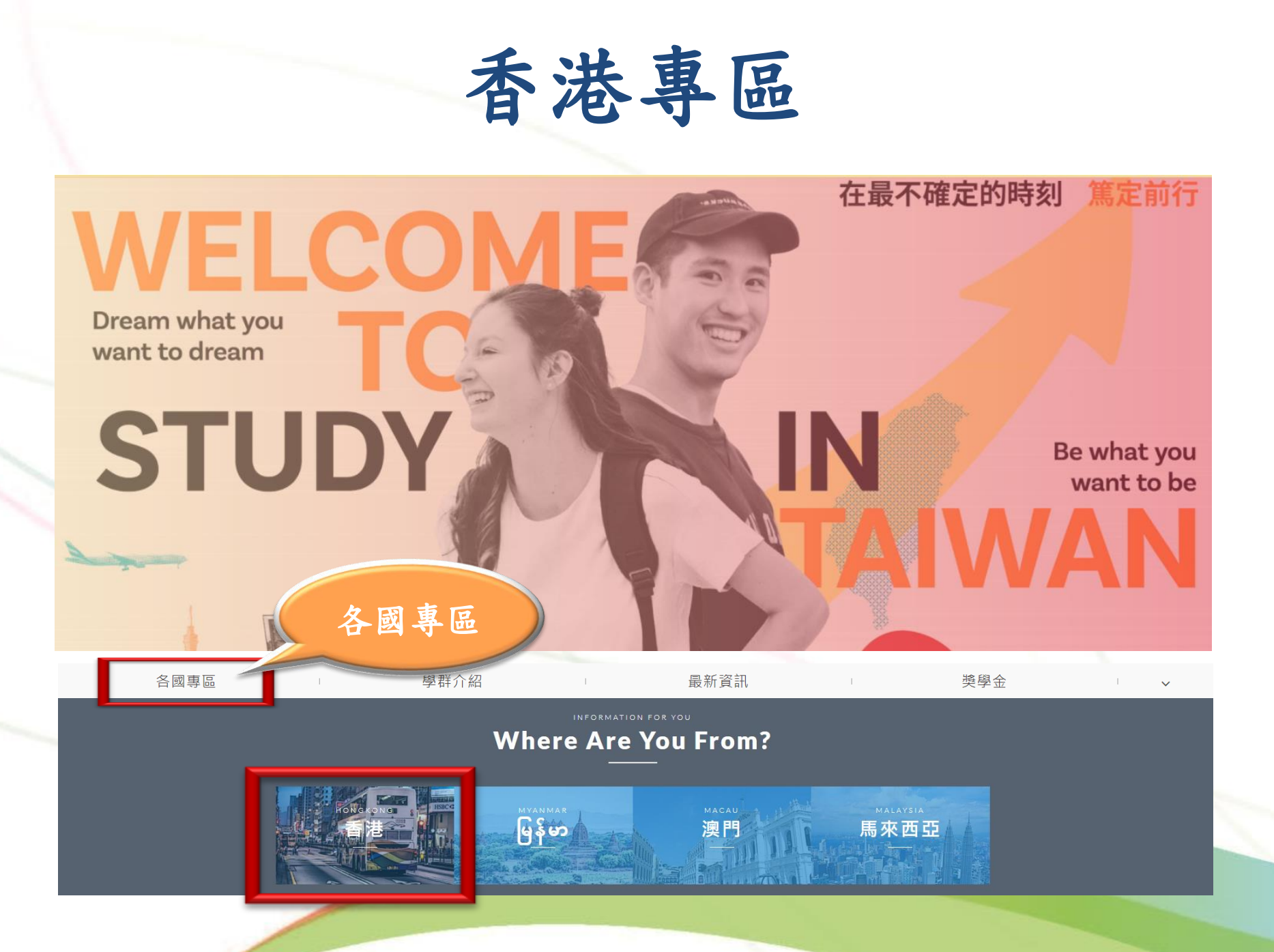

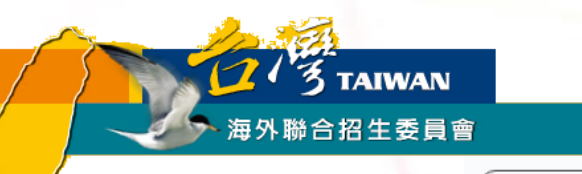

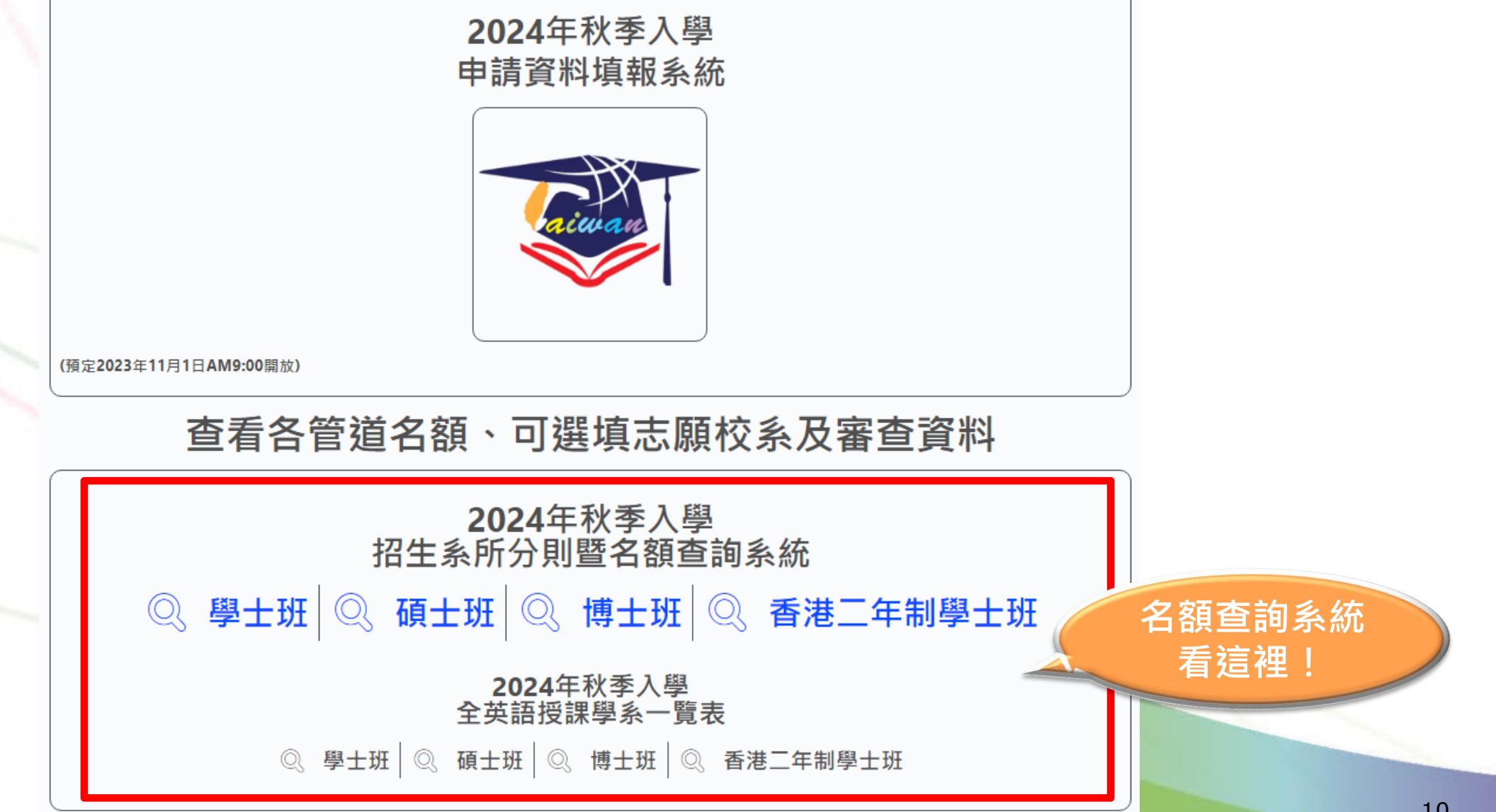

## 系所分則暨名額查詢範例

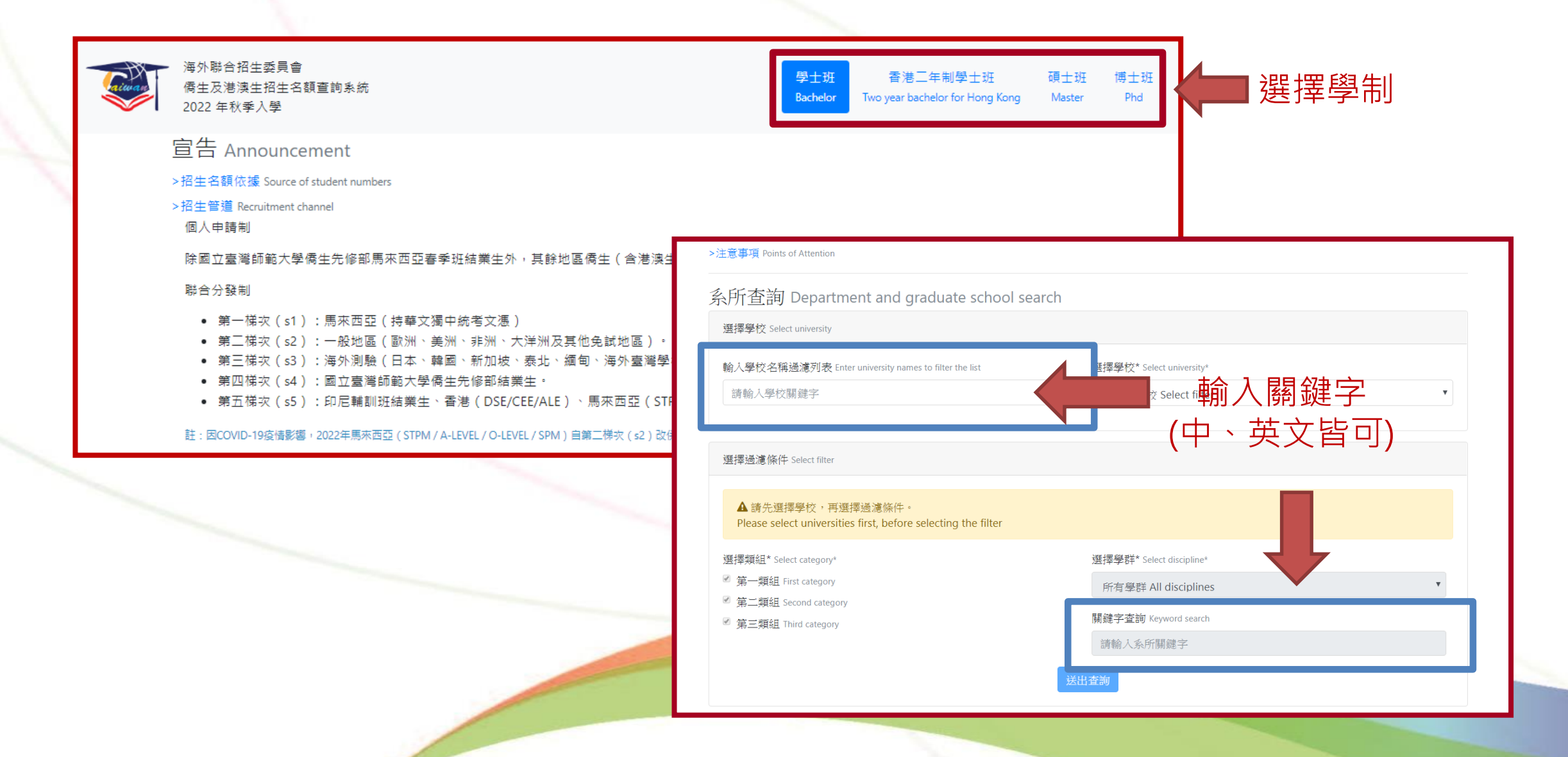

## 系所分則暨名額查詢範例

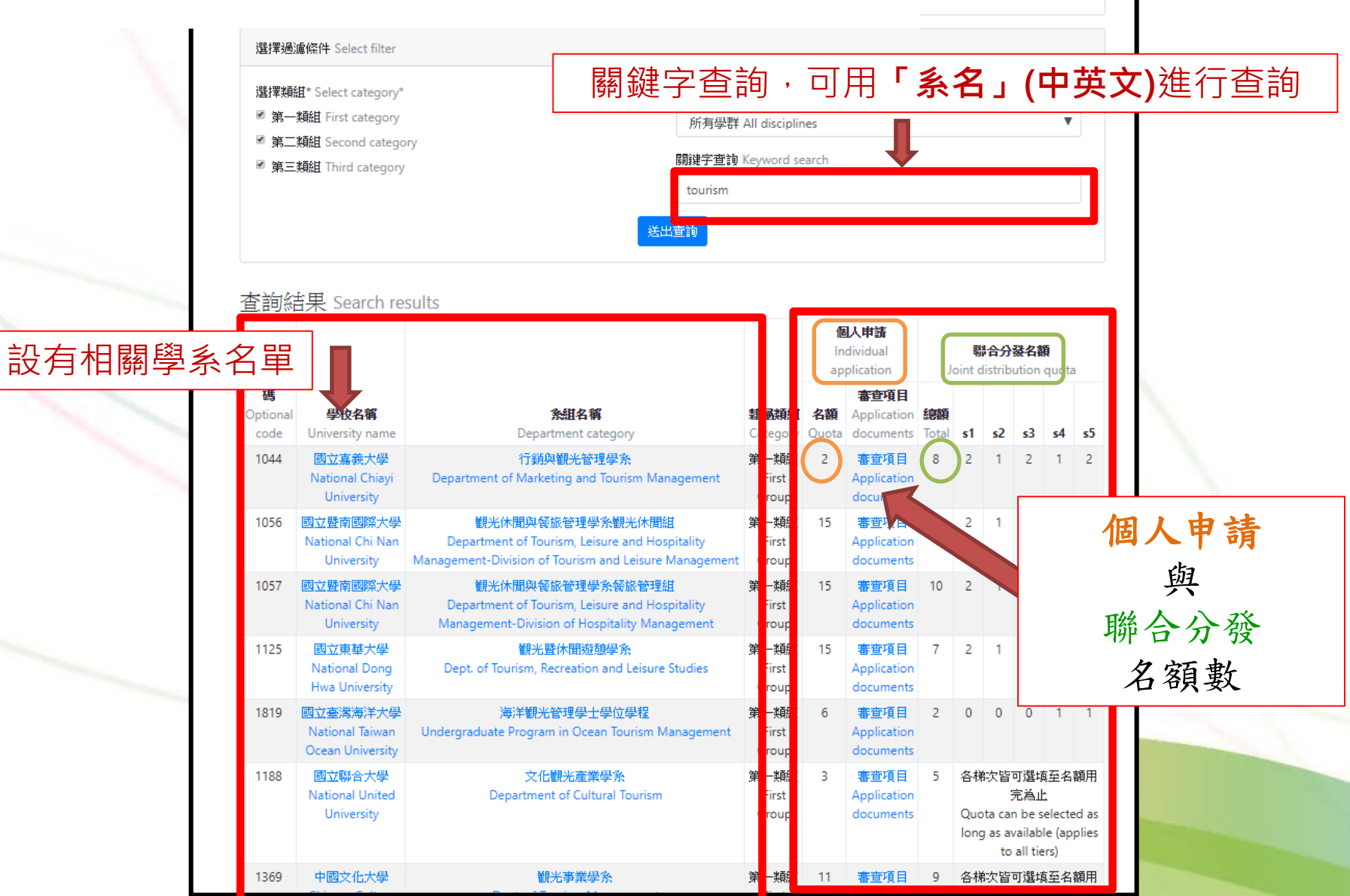

#### Q.請問我要怎麼索取簡章/報名表?

A.在海外聯招會的網頁下載簡章, 直接於網路填報系統輸入個人基本資料及志願, 即可由系統自動產生相關報名表及志願表。

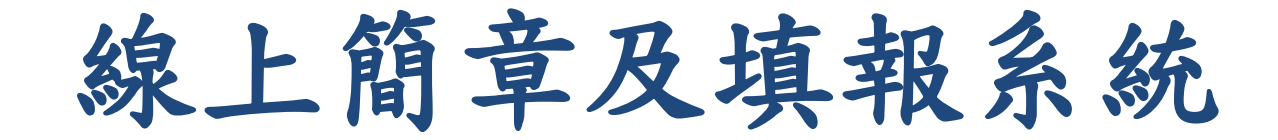

1.連到海聯網站: http://www.overseas.ncnu.edu.tw/

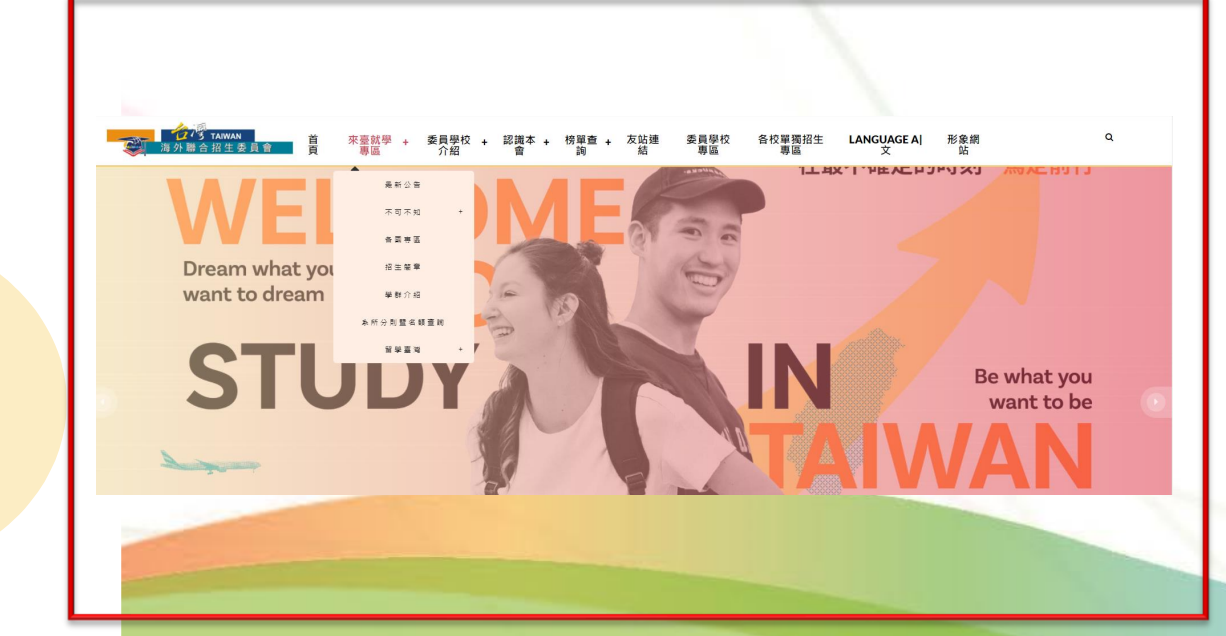

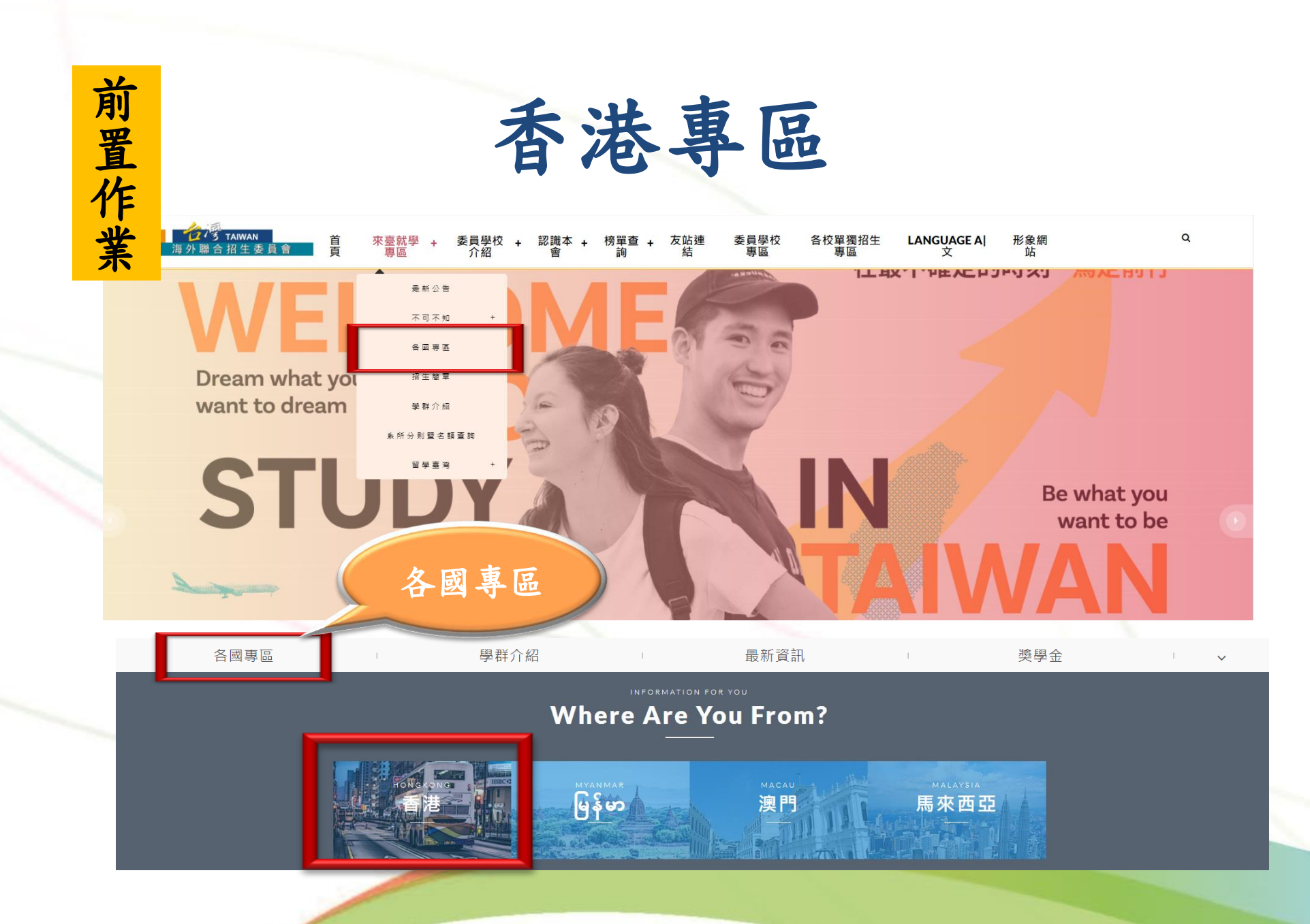

# 前置作業

詳閱香港學生適用簡章

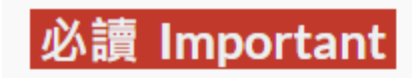

- 招生簡章
- 。學士班
  - ▪香港學生適用簡章(PDF)
- 2024 年秋季入學僑生及港澳學生申請就讀學士班學校及系組招生規定(PDF) 。科技大學二年制學士班(2+2)
  - ■香港學生升讀科技大學二年制學士班適用簡章(PDF)
  - -2024 年秋季入學香港學生升讀科技大學二年制學士班學校及系組招生規定 (PDF)
  - 香港澳門學歷檢覈及採認辦法(含認可名冊)
  - •大陸地區學歷採認辦法

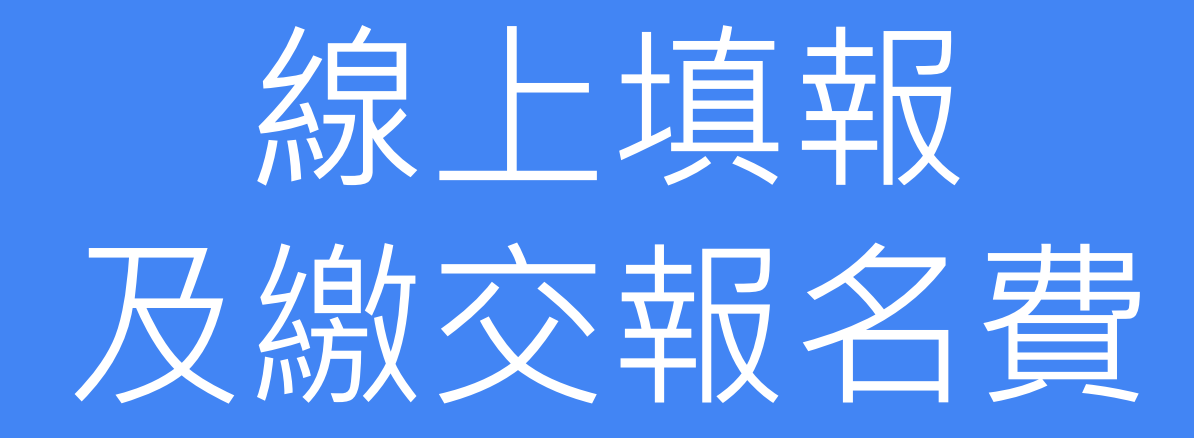

## 海外聯招會-線上填報系統

- 報名期間可在「香港專區」找到申請資料填報系統聯結網址
- 建議使用最新版 Chrome 瀏覽器操作系統

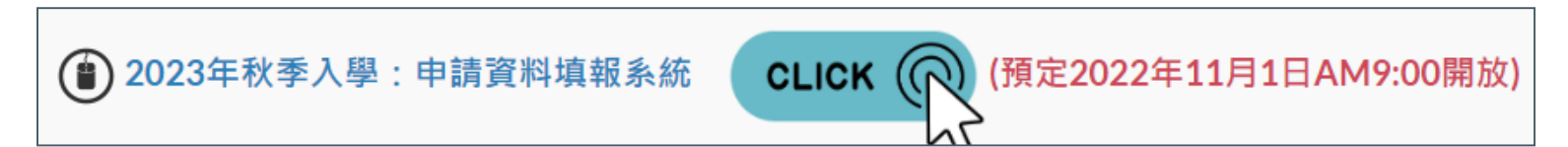

| 註冊帳號                                   | 登入系統                                                                                                    |
|----------------------------------------|----------------------------------------------------------------------------------------------------|
| 初吹使用請先點選「註冊帳號」。                        | 注意!                                                                                                    |
| 若沒收到帳號開通信,請點選「寄送開通信」。                  | 填蝦資料諸使用繁體中文。                                                                                                    |
| 臺師大橋先郎學生請以學校 E-MAIL 帳號(例如:             | 建議使用 Chrome 瀏覽器攝作本會系統,以免部分功能無法」                                                                                                    |
| Iks90XXXXXX@ntnu.edu.tw)直接登入,第一次登入請使用忘 | 常執行。                                                                                                    |
| 記密碼功能更新密碼                              | 若您使用本系統,即表示同意本會「個人資料蒐集、處理及和                                                                                                    |
| 卷漢註冊帳號人數:5                             | 用告知事項」 >下載<                                                                                                    |
| 每外註冊帳號人數: 3                            | 帳號 Email                                                                                                    |
| 註冊帳號                                   | 座碼 Password                                                                                                    |
|                                        | <ul> <li>設計の内容</li> <li>設計の内容</li> <l< td=""></l<></ul> |

- 1. 點選註冊帳號
- 2. 逐項閱讀及勾選個人資料蒐集、處理及利用告知事項後點選「同意」
- 3. 輸入您的 E-Mail 與您想要使用的密碼
- 4. 至 E-Mail 收信,依照指示驗證 E-Mail
- 5. 選擇申請類別(學士(含僑先部)/碩士/博士)
- 6. 選擇身份別:港澳生/港澳具外國國籍之華裔學生
- 7. 逐一答復相關問題

1. 點選註冊帳號

| 註冊帳號                                                                              |
|-----------------------------------------------------------------------------------|
| 初次使用請先點選「註冊帳號」。<br>若沒收到帳號開通信,請點選「寄送開通信」。                                          |
| 臺師大儒先部學生請以學校 E-MAIL 帳號(例如:<br>Iks90XXXXXX@ntnu.edu.tw)直接登入,第一次登入請使用忘記<br>密碼功能更新密碼 |
| 港澳註冊帳號人數: 561<br>海外註冊帳號人數: 83                                                     |
| 註冊帳號                                                                              |

#### 2.逐項閱讀及勾選【個人資料蒐集、處理及利用告知事項】後點選「同意」

#### 😻 海外聯合招生委員會 - 申請資料填報系統

海外聯合招生委員會 University Entrance Committee For Overseas Chinese Students 報名學生個人資料蒐集、處理及利用告知事項

Disclosure Regarding Collecting, Processing and Using Personal Data of Applicants

諸您於填寫個人資料前,務必詳讀下列所有條數內容,並勾選表示同意。 若您勾選後按下「同意」,即表示您同意遵守下列條款,並同意本單位依下列條款蒐集、處理、利用您於本網站提供之個人資料。

依據「個人資料保護法」(以下簡稱個資法),為確保您的個人資料,隱私及權益之保護,請詳細閱讀海外聯合招生委員會(以下簡稱本會)依個資法 第8條及第9條規定所為以下「報名學生個人資料蒐集、處理及利用告知事項」(倘您未滿20歲,下列內容請併向您法定代理人或監護人告知)。

Please read the following terms thoroughly before filling in your personal data, and then click "agree". By checking and clicking "agree," you agree to abide by the following terms and agree with us to collect, process and use the personal data that you provide on this website according to the following terms.

The following "Disclosure Regarding Collecting, Processing and Using Personal Data of Applicants" is issued by University Entrance Committee For Overseas Chinese Students (hereinafter, the "Committee") in accordance with Article 8 and 9 of the "Personal Data Protection Act" (hereinafter, the "PDPA") to ensure the protection of your personal data, privacy and rights (if you are under 20 years old, please notify your guardian the following terms).

#### 條款內容 Content of Terms

- 、 機構名稱: 海外聯合招生委員會
 Jame of the organization: University Entrance Committee For Overseas Chinese Students
 □ 二 、 個人資料蒐集之目的:
 1.本會基於辦理僑生及港澳生「個人申請」、「聯合分發」就讀臺灣之大學校院、國立臺灣師範大學僑生先修部(以下簡稱「僑先部」)招生工作相關之試發(134<sup>社</sup>,包括公示姓名榜單)、提供學業成績、考試成績、招生、分發、證明使用之資(通)訊服務(135)、資(通)訊與資料庫管理(136)、學(員)生資料管理(158)、學術研究(159)及完成其他海外聯合招生必要工作或經報名學生同意之目的。
 2.本會為提供請確的聯合分發入學工作,須將蒐集之考試成績、成績等第進行統計與分析,分析結果之統計數據或說明文字呈現,除供分發所需及內部研究外,本會視需要公布統計數據及說明文字,但不涉及特定個人之資料。
 3.本會進行後續分發成果追蹤之相關學術研究、教育研究及統計研究分析等目的進行蒐集。
 I. Purpose of Personal Data Collection:
 1. In order to conduct "individual application" and "united distribution" for distributing overseas Chinese/Hong Kong/Macau students to Taiwan universities and Division of December for Overseas Chinese of National Taiwan Marmal University (base) after the "Division of

#### 3. 輸入您的 E-Mail 與您想要使用的密碼

| 冊帳號 |                                                      |
|-----|------------------------------------------------------|
|     | 中長號(E-Mail)                                          |
|     | Enter email                                          |
|     | 達讓使用 Gmail 或 Yahoo 信箱註冊,註冊後讀至 E-Mail 閱讀帳號開通信。        |
|     | 密碼                                                   |
|     | Password                                             |
|     | 請輸入大於等於 8 個字元 並混合大寫、小寫、數字或特殊符號(限~!@#\$%^&*()_+-=)任兩種 |
|     | 確認密碼 密碼帶大於等於8個子工                                     |
|     | Password                                             |
|     | 驗證碼                                                  |
|     | 點圖可更新驗證碼 S (C)                                       |
|     | 本人同意「海外聯合招生委員會報名學生個人資料蒐集、處理及利用告知事項」。(勾選表示同意)         |

#### 4. 至 E-Mail 收信,依照指示驗證 E-Mail

建議先完成驗證程序再進行填報,否則所填資料將無法完成提交。

| 💓 海外聯合招生委              | 委員會 -  | 申請資料填報系統             |                                   |                                                                       |
|------------------------|--------|----------------------|-----------------------------------|-----------------------------------------------------------------------|
| 注意! 您的信箱尚未驗            | 證,請儘速  | 惠前往填寫信箱開啟驗證信。若       | 您未收到驗證信,                          | 請按 這裡 重送驗證信:                                                          |
| <b>小提醒</b> 如果在填報過程     | 呈上有遇到信 | 王何問題,可以點擊 這裡 到常身     | 見問題中心查詢。                          |                                                                       |
|                        |        | <b>海 宇 北 夕 阔 生</b> i |                                   |                                                                       |
| > 資格檢視                 |        | 进挥拟白字制               | 申請類別說                             |                                                                       |
| 個人基本資料                 |        |                      | 學士 <u>地(</u> 含儒<br>申請就讀技<br>碩士班·申 | 洗部):甲請就讀大學部 (亦可選填僑先部志願)。<br>術校院二年制學士班(限在香港取得副學士學位或高級文憑者)。<br>結就讀碩士班 。 |
| 個人申請志願<br>(詩先博齊個人基本資料) |        |                      | 博士班:申                             | 請就讀博士班。                                                               |
|                        |        |                      | 申請類別                              | 請選擇報名學制                                                               |
| 志                      |        |                      |                                   |                                                                       |
|                        |        |                      |                                   | <u> </u>                                                              |

#### 4. 至 E-Mail 收信,依照指示驗證 E-Mail

| 海外聯合招生委員會 <<br>寄給                                                                                                    |
|----------------------------------------------------------------------------------------------------|
| 申請者您好,感謝您註冊海外聯合招生委員會報名系統<br>您註冊的帳號:<br><mark>請 <u>點選此連結驗證帳號</u> 並</mark> 牢記您註冊時所填寫的密碼。<br>或複製下方的連結至您的 <sup>11</sup> 覽器網址列:<br><u>https://student.overseas.ncnu.edu.tw/emailVerify.html?email=kjchoukjchou?</u> |
| 本信件由系統自動發出,請勿直接回覆,謝謝!<br>若有任何疑問請查看我們的 <u>常見問題</u> ( <u>https://overseas-tw.zendesk.com</u> )                                                                                                    |

或聯繫本會 ( <u>overseas@mail.ncnu.edu.tw</u> \ <u>+886-49-2910900</u> ) 。

#### 🏹 海外聯合招生委員會 - 學士班申請資料填報系統

#### 驗證成功!5秒後自動轉跳至首頁。

海外 University Entrance Commi 地址:臺灣545南投縣埔里 E-mail:overseas@mail.ncnu.edu.tw 電話:

#### 5. 選擇申請類別(學士(含僑先部)/碩士/博士)

| 🧊 海外聯合招生委              | 員會 -  | 申請資料填報系統                     | ● 登出                                     |
|------------------------|-------|------------------------------|------------------------------------------|
| 小提醒如果在填報過程_            | L有遇到( | 王何問題,可以點擊 <mark>這裡</mark> 到常 | 常見問題中心查詢。                                |
|                        | _     |                              |                                          |
| ▶ 資格檢視                 |       | 選擇報名學制                       | 申請類別說明:<br>學士班(含優先部):申請就讀大學部(亦可選填優先部志願)。 |
| 個人基本資料                 |       |                              | 港二技:申請就讀技術校院二年制學士班(限香港學生取得副學士學位或高級文憑)    |
| 個人申請志願<br>(請先填寫個人基本資料) |       |                              | 以上字位者)。<br>碩士班:申請就讀碩士班。<br>博士班:申請就讀博士班。  |
| 志願檢視<br>(詩先填寫個人基本資料)   |       |                              | 申請類別 學士班(含僑先部) 🗸                         |
|                        |       |                              | 儲存                                       |

6. 選擇身份別:港澳生/港澳具外國國籍之華裔學生

| ▶ 資格檢視                 | 申請類別 | 學士班(含僑先部)                                                                                                    |
|------------------------|------|----------------------------------------------------------------------------------------------------|
| 個人基本資料                 | 身分別  | <u>自</u> 公则公明,                                                                                                    |
| 個人申請志願<br>(請先填寫個人基本資料) |      | 每万加說明,<br>港澳生:持有香港或澳門永久性居民身分證,且最近連續居留臺灣地區以外之國家<br>或地區6年以上。 港澳昌处國國籍之蔬務舉生:見处國國籍(不今大陈、港澳及嘉攀)的培有香港或澳門                                                                                      |
| 志願檢視<br>(請先填寫個人基本資料)   |      | <ul> <li>永久性居民身份證,未曾在臺設有戶籍,且最近連續居留臺灣地區及大陸地區以外之國家或地區6年以上。須持「外國護照」(含1999年12月20日後首次取得之葡萄牙護照)來臺就學、申請入境簽證及辦理在臺居留手續.</li> <li>海外僑生:最近連續居留海外(不含大陸、港澳及臺灣)6年以上,並取得僑居地永久或長期居留證件之華裔學生。</li> </ul> |
|                        | -    | 申請身份別<br>○ 港澳生 ○ 港澳具外國國籍之華裔學生 ○ 海外僑生                                                                                                    |

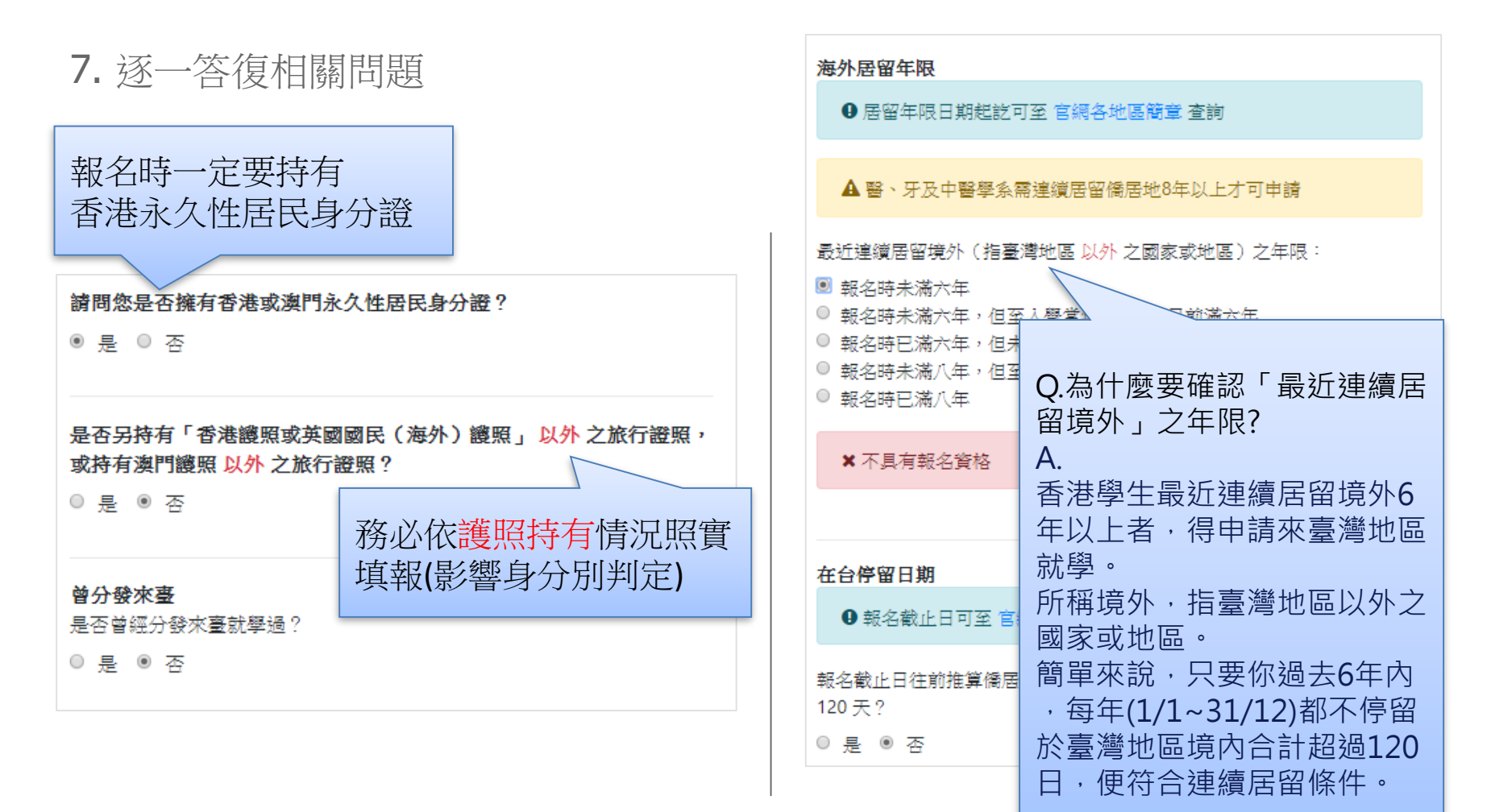

## 線上填報系統操作流程 -- 填寫資料

- 1. 填寫個人基本資料
- 2. 填寫入學資料
- 3. 若有獲得國際奧林匹亞獎項,

填寫奧林匹亞志願。

- 4. 選填個人申請志願
- 5. 選擇聯合分發使用之成績採計方式
- 6. 選填聯合分發志願
- 7. 上傳簡章規定應繳文件
- 8. 以信用卡繳付報名費

|            | <b>具</b> 易頁本        | 4   | 已完成的區塊會很白色變為綠色,並 |
|------------|---------------------|-----|------------------|
| 資格         | 檢視                  | ☞ / | 且出現勾勾            |
| ▶個人        | 料資本基                | 0   |                  |
| 入學         | 資料                  |     |                  |
| 奧林<br>(非開  | 匹亞志願<br>故時間)        |     |                  |
| 個人<br>(饋先: | 申請志願<br>填寫個人基本資料)   |     |                  |
| 聯合         | 分發成績採計方式            |     |                  |
| 聯合<br>(蘭先) | 分發志願<br>뾜揮聯合分發採計方式) |     |                  |
| 志願<br>(饋先: | 檢視<br>填寫個人基本資料)     |     |                  |

### 線上填報系統操作流程 -- 個人基本資料

依序填寫申請人資料表、僑居地資料、在臺資料(無者免填)、高中學歷、家
 長資料、在臺聯絡人(註:\*紅色字體為必填欄位)

| 資格檢視                     |   | 報名層級         | 身份別                                    | 報名序號            |
|--------------------------|---|--------------|----------------------------------------|-----------------|
| > 個人基本資料                 | D | 學士班          | 港澳生                                    |                 |
| 入學資料                     |   |              | 個人基本資料                                 |                 |
| 奧林匹亞志願<br>(非開放時間)        |   |              |                                        |                 |
| 個人申請志願                   |   | * 紅色字體為必填欄位。 |                                        |                 |
| (請先填寫個人基本資料)             |   | 申請人資料表       | E-Mail                                 |                 |
| 聯合分發成績採計方式               |   |              |                                        |                 |
| 聯合分發志願<br>(讀先選擇聯合分發採計方式) |   |              | 備用 E-Mail                              |                 |
| 志願檢視                     |   |              | *姓名(中)                                 | *姓名(英)          |
|                          |   |              | 姓名                                     | Name            |
|                          |   |              | 「請以正體字書寫」 範例:王大明                       | 範例:WANG DA MING |
|                          |   |              | * 性別                                   | *生日             |
|                          |   |              | ◉女 ○男                                  |                 |
|                          |   |              | * 出生地、國別<br>Continent <b>V</b> Country | ~               |
|                          |   |              | * 是否為「身心障礙」或「特殊照護」或「<br>• 否 O 是        | 特殊教育」者          |

#### 線上填報系統操作流程 -- 填寫入學資料

|     | 資格檢視                                               |  | 報名層級                         | 身份                    | 分別      | 報名序號    |  |
|-----|----------------------------------------------------|--|------------------------------|-----------------------|---------|---------|--|
|     | 個人基本資料                                             |  | 學士班                          | 港澳生                   |         |         |  |
|     | <ul> <li>入學資料</li> <li>奥林匹亞志願</li> </ul>           |  |                              |                       |         |         |  |
|     |                                                    |  |                              | 八字                    |         |         |  |
|     | 個人申請志願                                             |  | 小學                           | 學校名稱                  | 入學時間    | 畢業時間    |  |
|     | 聯合分發成績採計方式                                         |  |                              | 南投國小                  | 2010/09 | 2016/06 |  |
|     | 聯合分發志願<br>(請先繼揮聯合分發採計方式)<br>上傳簡章規定應繳文件<br>(適用香港地區) |  | 中學 <b>1 - 3</b> 年級           | 學校名稱                  | 入學時間    | 畢業時間    |  |
|     |                                                    |  |                              | 南投中學                  | 2016/09 | 2019/06 |  |
|     | 志願檢視                                               |  | 中學 4-5 年級(高中)                | 學校名稱                  | 入學時間    | 畢業時間    |  |
|     |                                                    |  |                              | 南投中學                  | 2019/09 | 2021/06 |  |
|     | <b>帷</b> 訫垻 <b>敕</b> 資科                            |  | 相凿於國內高中三年級<br>(FORM6)畢業學校或最後 | 學校名稱                  | 入學時間    | 畢業時間    |  |
| 如果曾 | 的經轉學,請                                             |  | 結(肄)業學校                      | 南投中學                  | 2021/09 | 2022/06 |  |
| 把學校 | <b>〔</b> 名梢都填上                                     |  | 曾轉學註明                        | 轉學描述<br>中一臺北中學、中二南投中學 |         |         |  |
|     |                                                    |  |                              | ∟<br>如: 中四暨大附中、中五埔里高工 |         |         |  |
|     |                                                    |  |                              | 儲                     | 存       |         |  |

### 線上填報系統操作流程 -- 填寫奧林匹亞志願

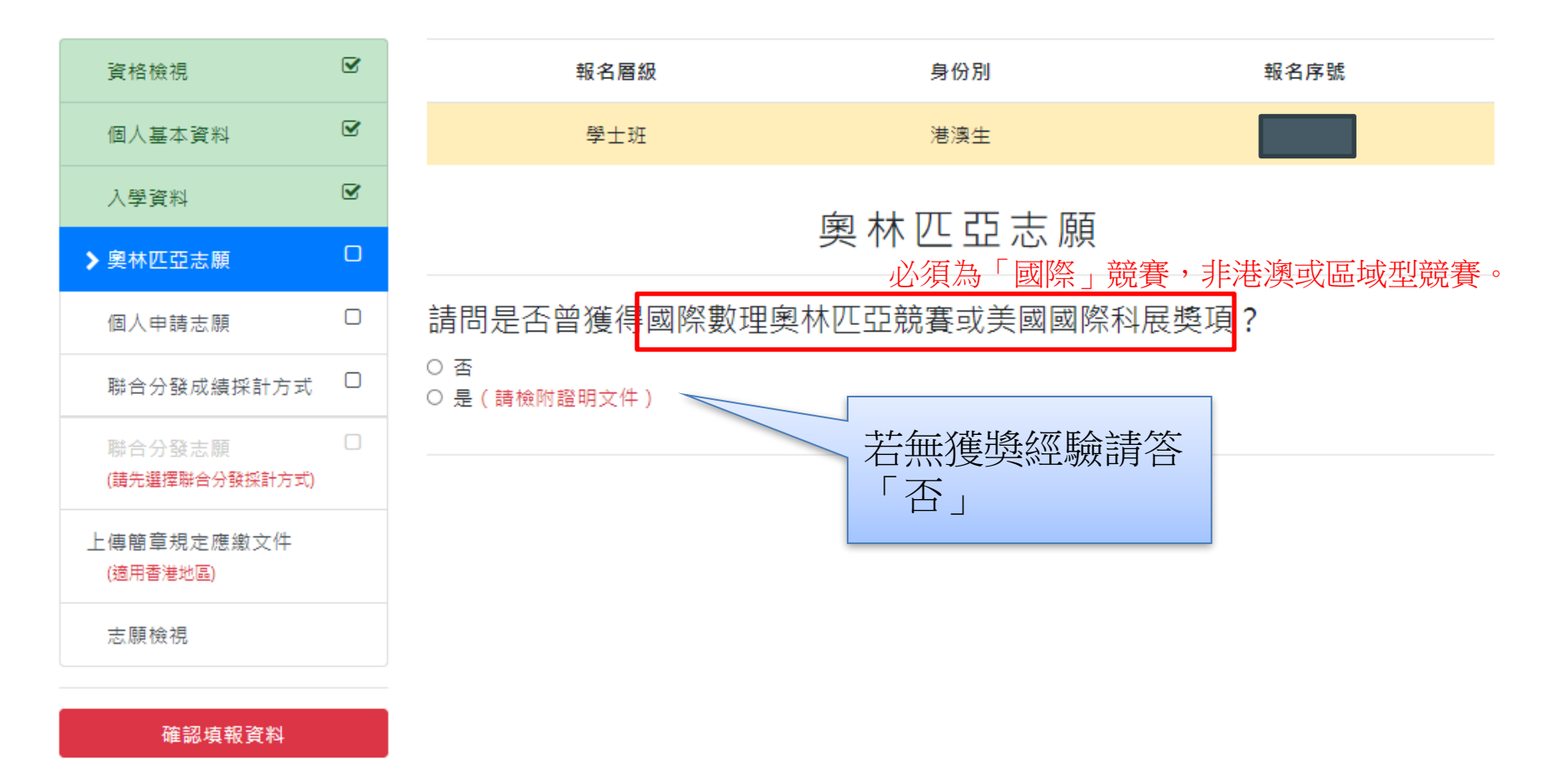

## 線上填報系統操作流程 -- 選擇個人申請志願

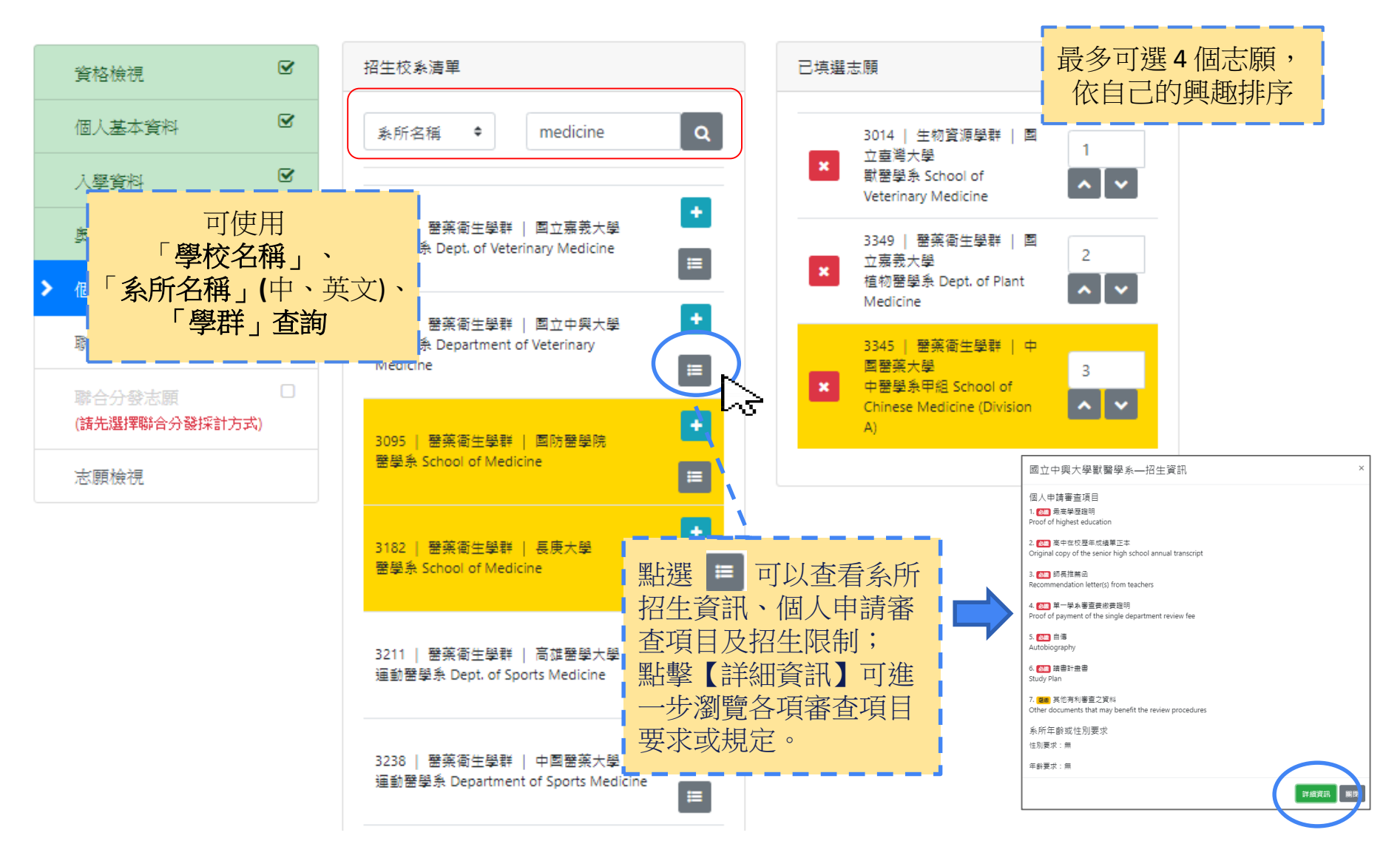

## 線上填報系統操作流程 -- 選擇個人申請志願

|   | 資格檢視                     | Ø |
|---|--------------------------|---|
|   | 個人基本資料                   | V |
|   | 入學資料                     | V |
|   | 奧林匹亞志願                   | V |
| > | 個人申請志願                   |   |
|   | 聯合分發成績採計方式               |   |
|   | 聯合分發志願<br>(請先選擇聯合分發採計方式) |   |
|   | 志願檢視                     |   |

| 選擇「個人申請」未獲錄取,是否進入「聯合分發」                                                                   |  |
|-------------------------------------------------------------------------------------------|--|
| 1037   文史哲學詳   國立嘉義大學         中國文學系 Dept. of Chinese Literature         《 1 2 3 4 5 214 》 |  |
| ☑ 本人同意若「個人申請」未獲分發,將依簡章規定進入「聯合分發」。(勾選表示參加聯合分發)                                             |  |
| 儲存                                                                                        |  |

## 線上填報系統操作流程 -- 聯合分發成績採計方式

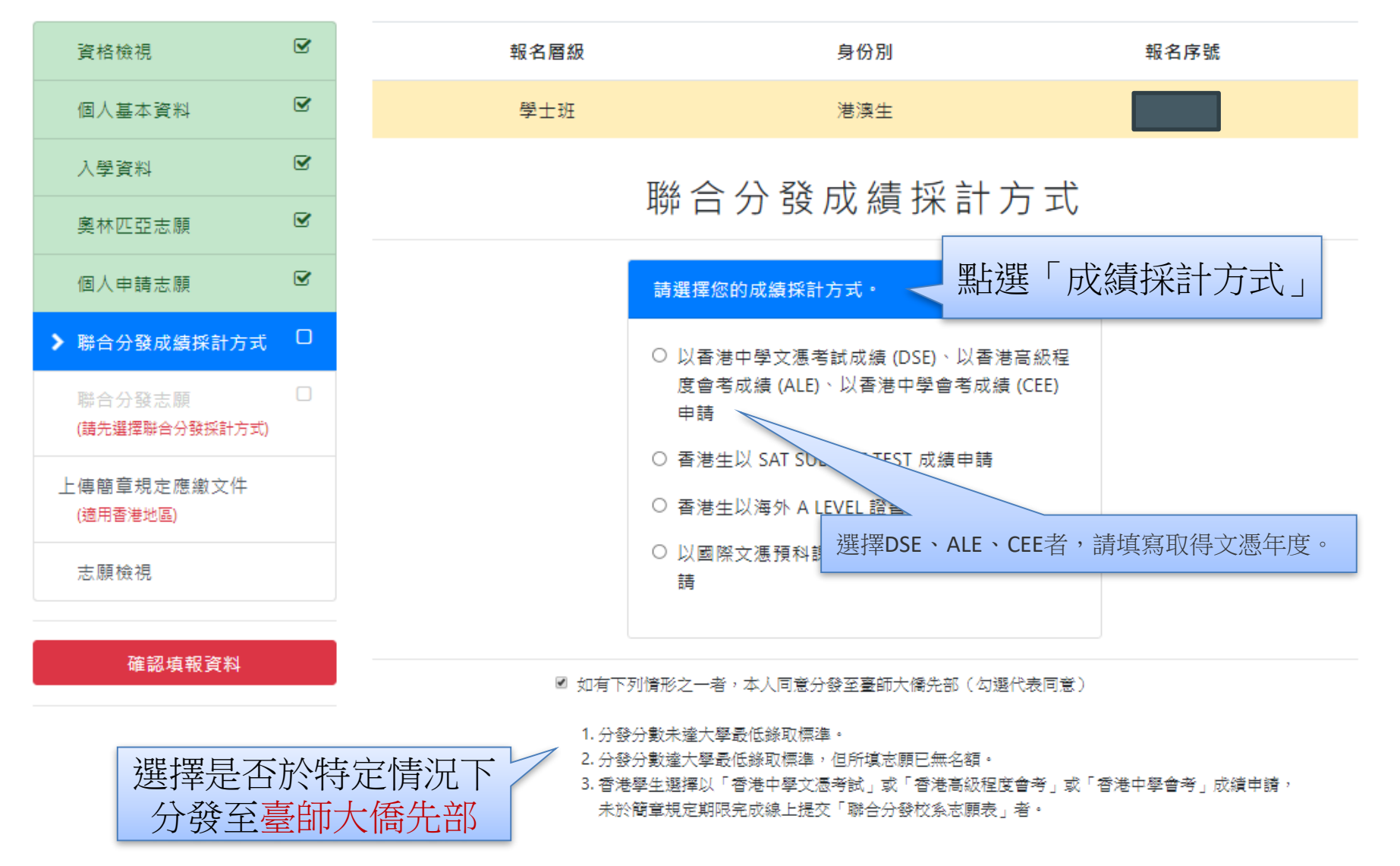

#### 線上填報系統操作流程 -- 聯合分發志願

<u>非</u>選擇「DSE、CEE、ALE文憑成績」者 : 於報名時選填

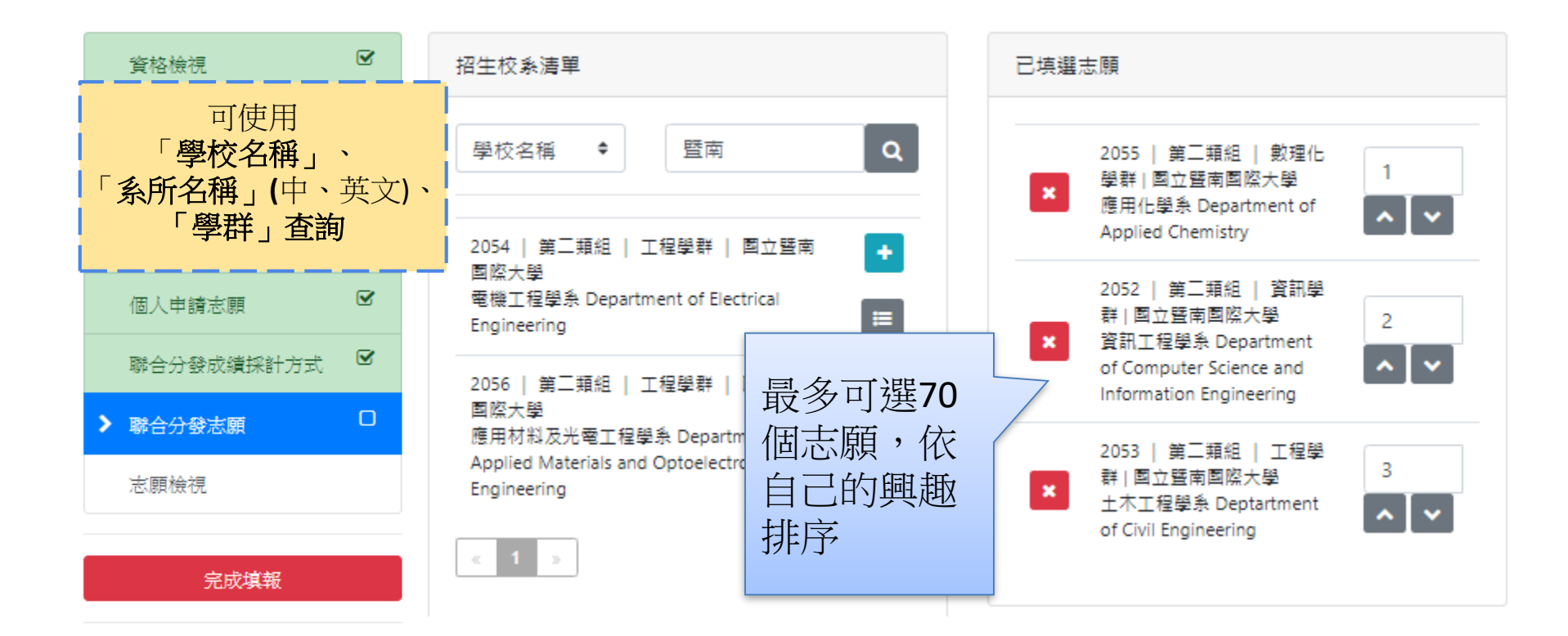

#### 線上填報系統操作流程 -- 聯合分發志願

選擇以「DSE、ALE、CEE」申請者,此階段無須選填志願。

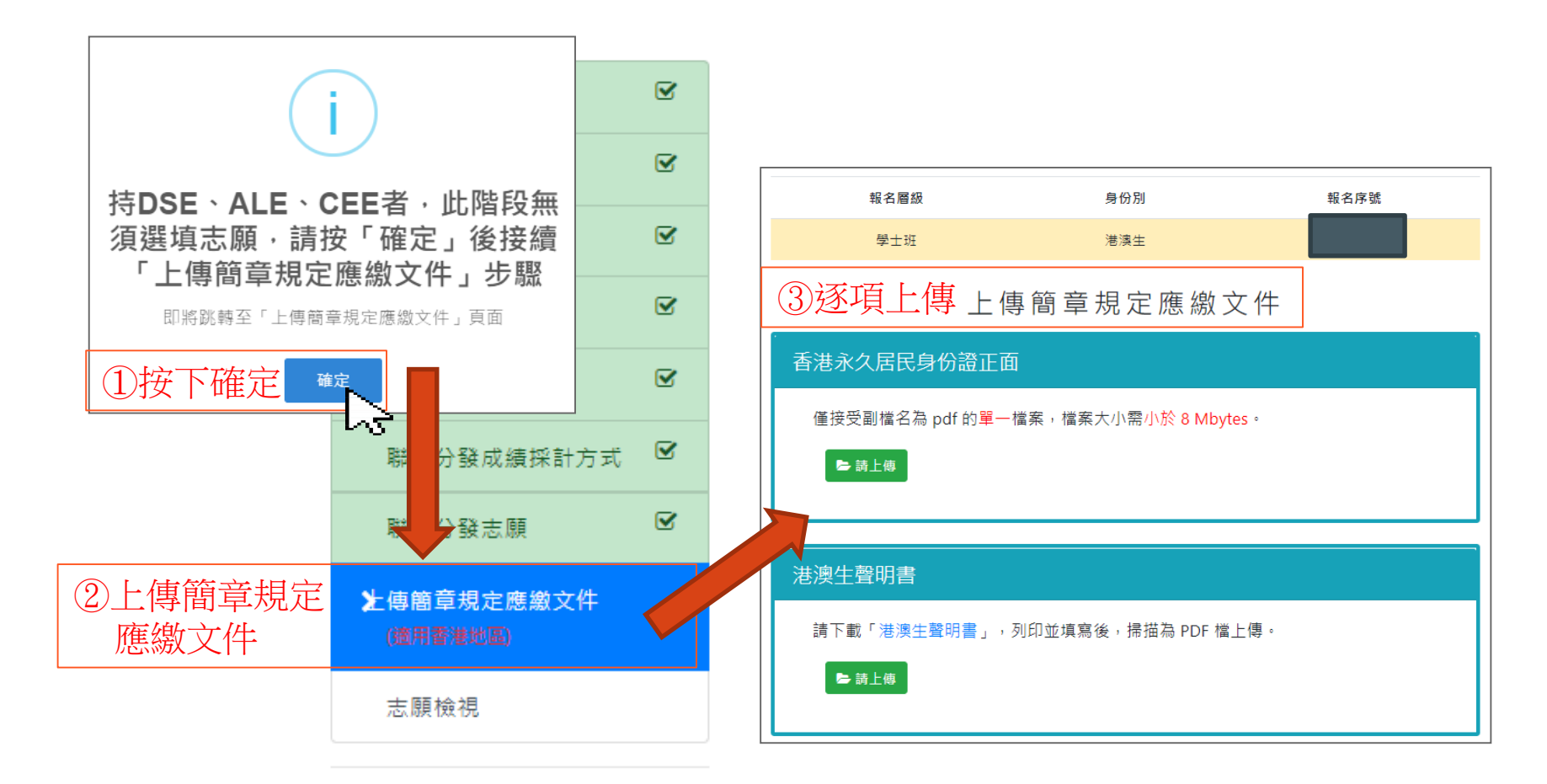

確認填報資料

#### 線上填報系統操作流程 – 上傳簡章規定應繳文件

| 資格檢視                    |   |
|-------------------------|---|
| 個人基本資料                  | Ø |
| 入學資料                    |   |
| 奧林匹亞志願                  |   |
| 個人申請志願                  | Ø |
| 聯合分發成績採計方式              |   |
| 聯合分發志願                  | Ø |
| ▶ 傳簡章規定應繳文件<br>(週用香灣地區) |   |
| 志願檢視                    |   |

確認填報資料

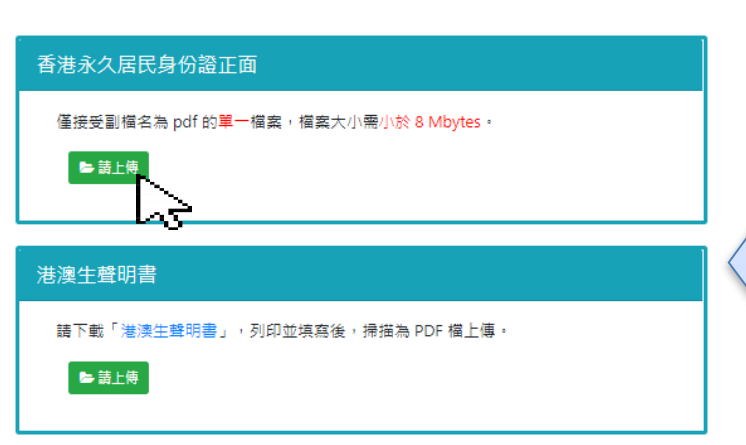

#### 2吋相片

請上傳兩时彩色正面半身脫帽白底近照 pdf 檔案,相片規格請參考 香港特別行政區旅行證件規定

🗁 請上傅

#### 港澳居民來往內地通行證(回鄉證)

僅接受副檔名為 pdf 的單一檔案,檔案大小需小於 8 Mbytes。

#### 🕒 請上傅

改名契

非必要文件,曾改名適用。
 僅接受副福名為 pdf 的單一檔案,檔案大小需小於 8 Mbytes。

#### ▶ 請上傅

依據說明逐項 上傳。 每個項目僅接 受副檔名為pdf 的單一檔案, 如同一項目有 多個檔案,請 先合併各檔案 後再上傳,檔 案大小需小於8 Mbytes。

線上填報系統操作流程 – 志願檢視

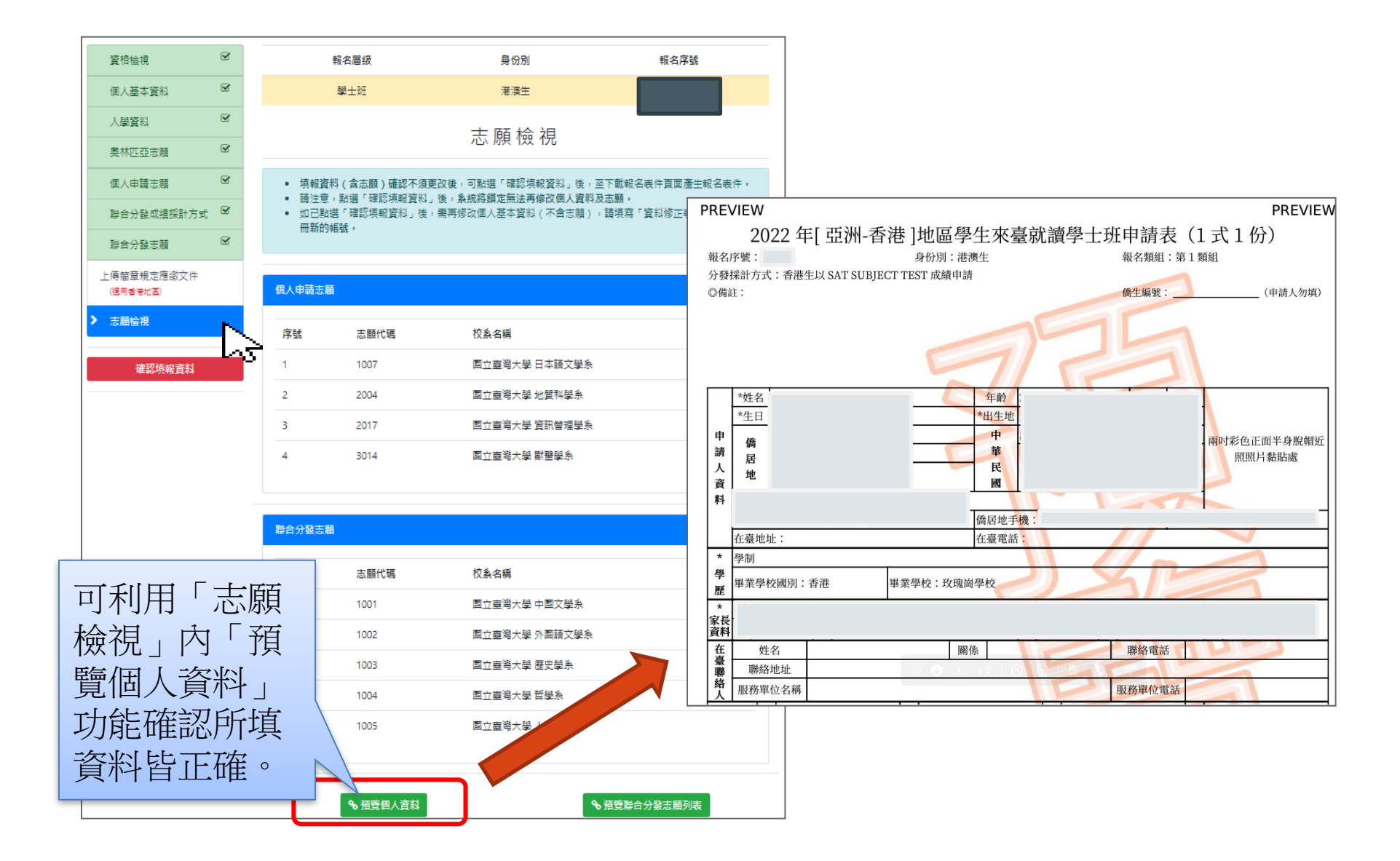

## 線上填報系統操作流程 - 確認填報資料

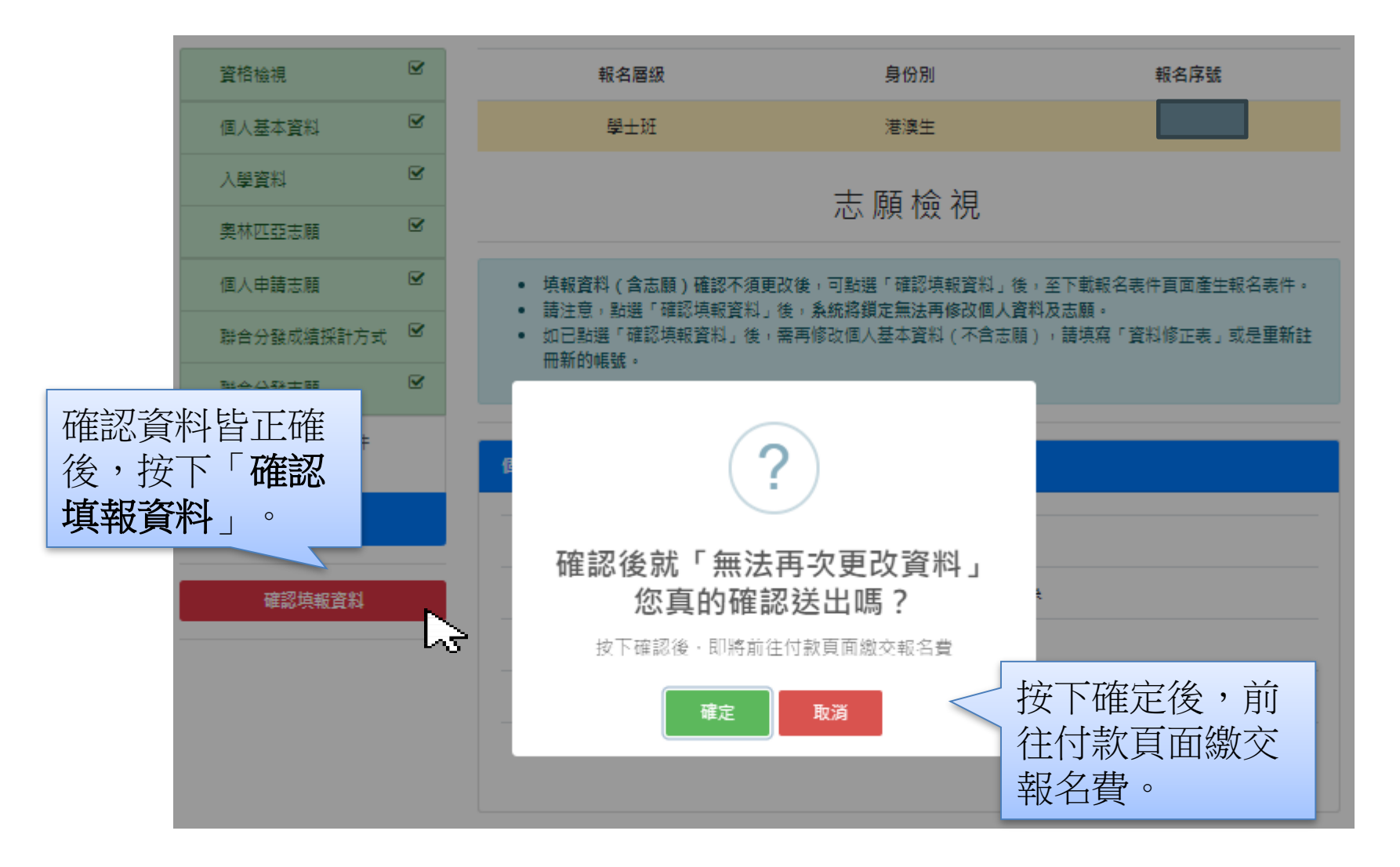

## 線上填報系統操作流程 - 繳交報名費

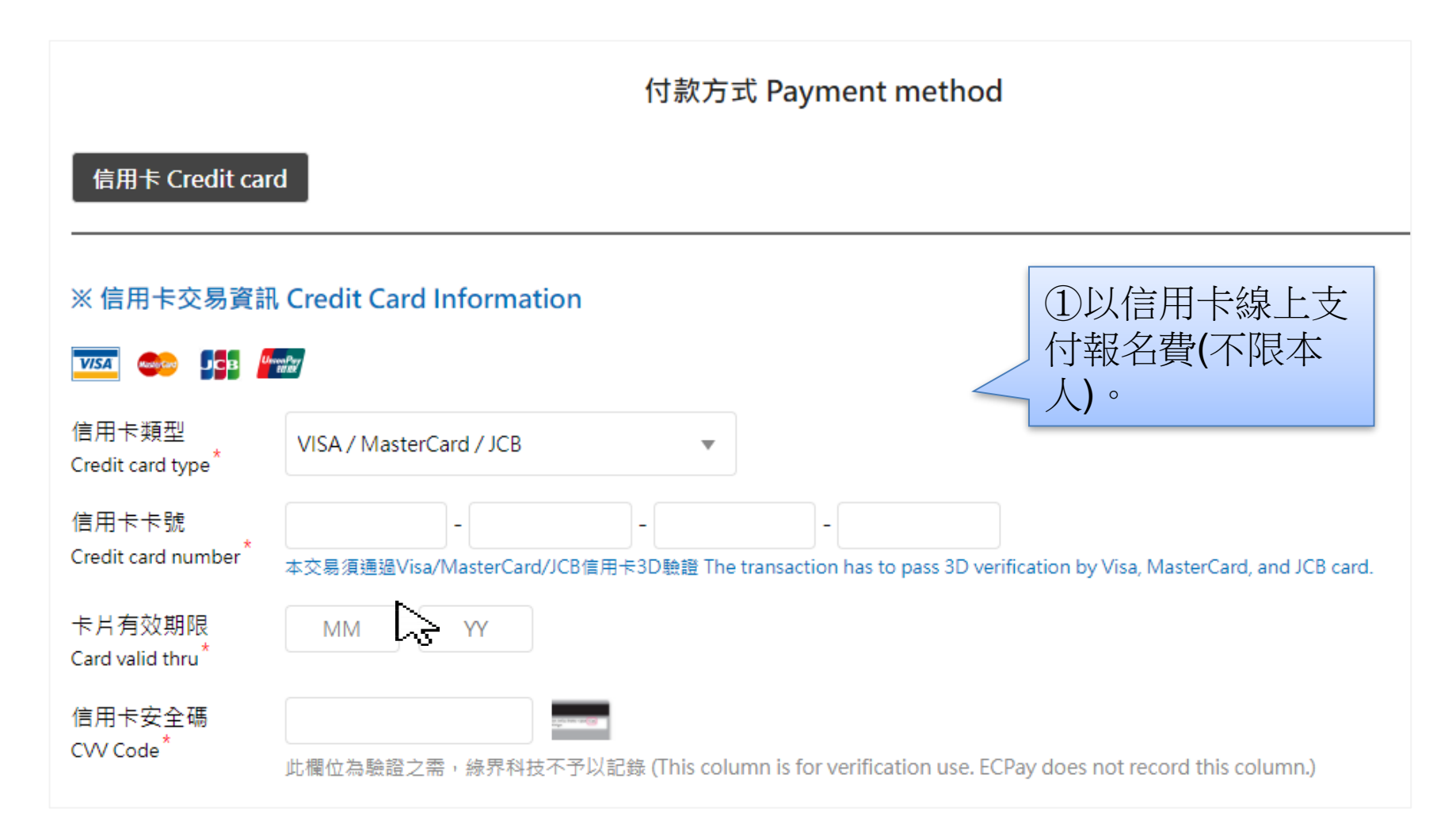

#### 線上填報系統操作流程 - 繳交報名費

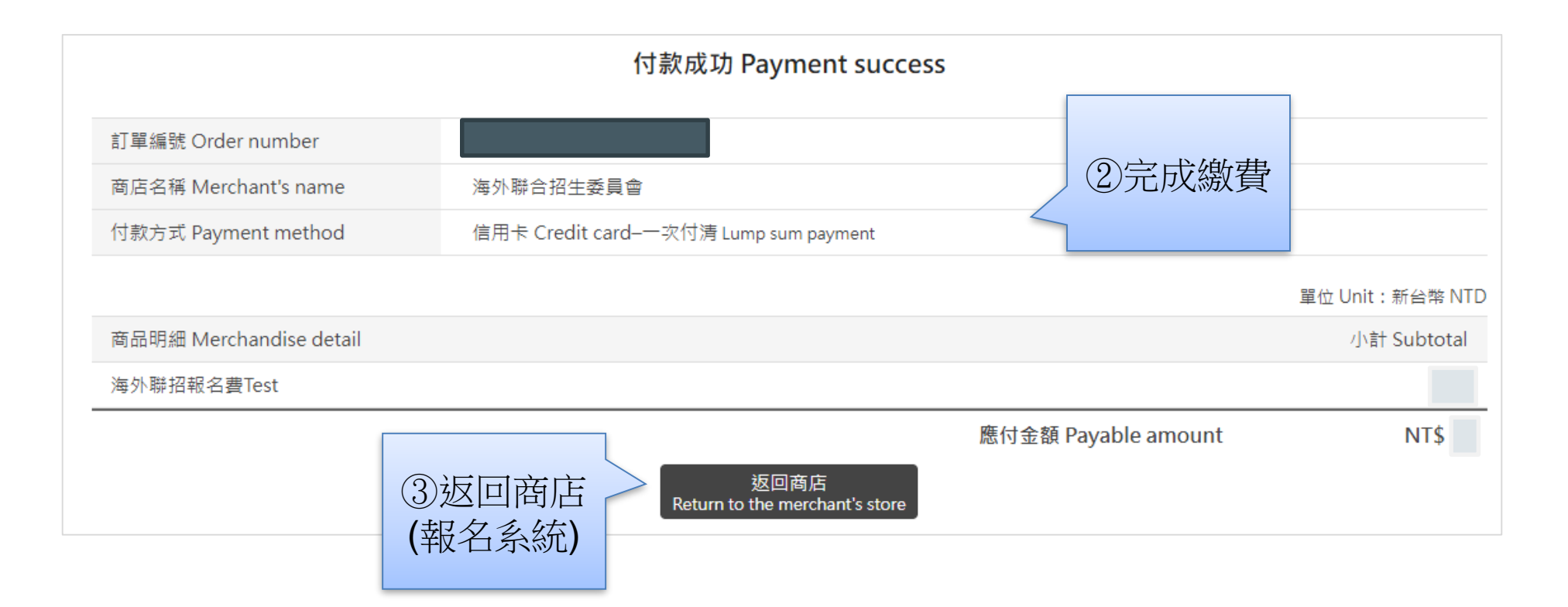

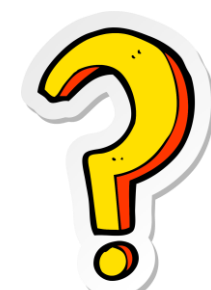

## 為什麼信用卡付款失敗?

#### 常見原因

- ▶ 信用卡未開卡或卡號、日期輸入錯誤或已過使用期限。
- ▶ 信用卡額度或餘額不足。
- ▶ 信用卡無海外交易功能。
- ▶ 信用卡驗證碼輸入錯誤或未輸入驗證碼。
- ▶ 於付款畫面閒置過久導致超過交易時間。

#### 建議解決方式

- 更換其他信用卡重新付款,或尋求親友協助(信用卡持卡人不限報名者本 人)。
- 再次確認所輸入的信用卡卡號、姓名、到期日以及驗證碼是否正確。如 果依然交易失敗,可能為發卡銀行內部系統作業問題,請與您的信用卡 發卡銀行聯絡。

#### 線上填報系統操作流程 – 已鎖定並確認填報資料

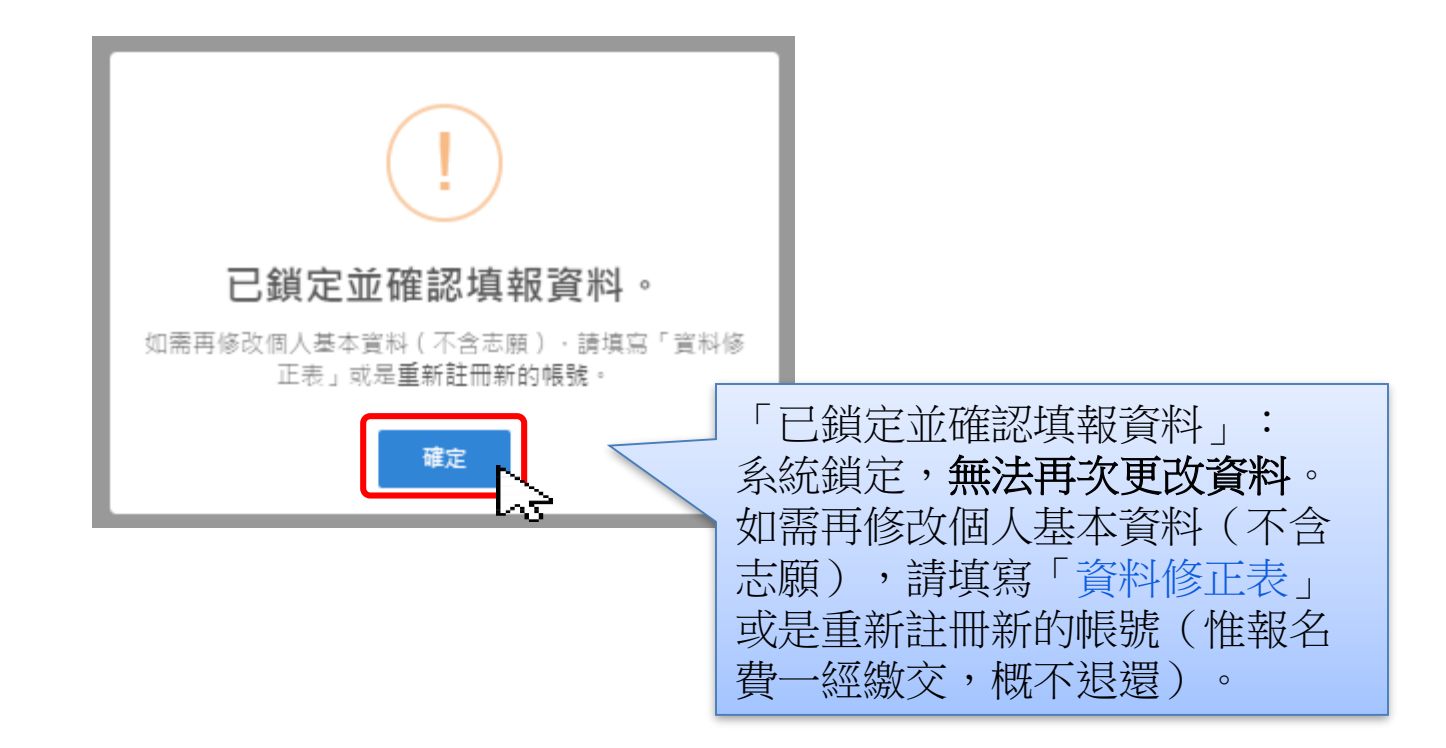

### 預約時間辦理「身分及學歷證件正本」核驗

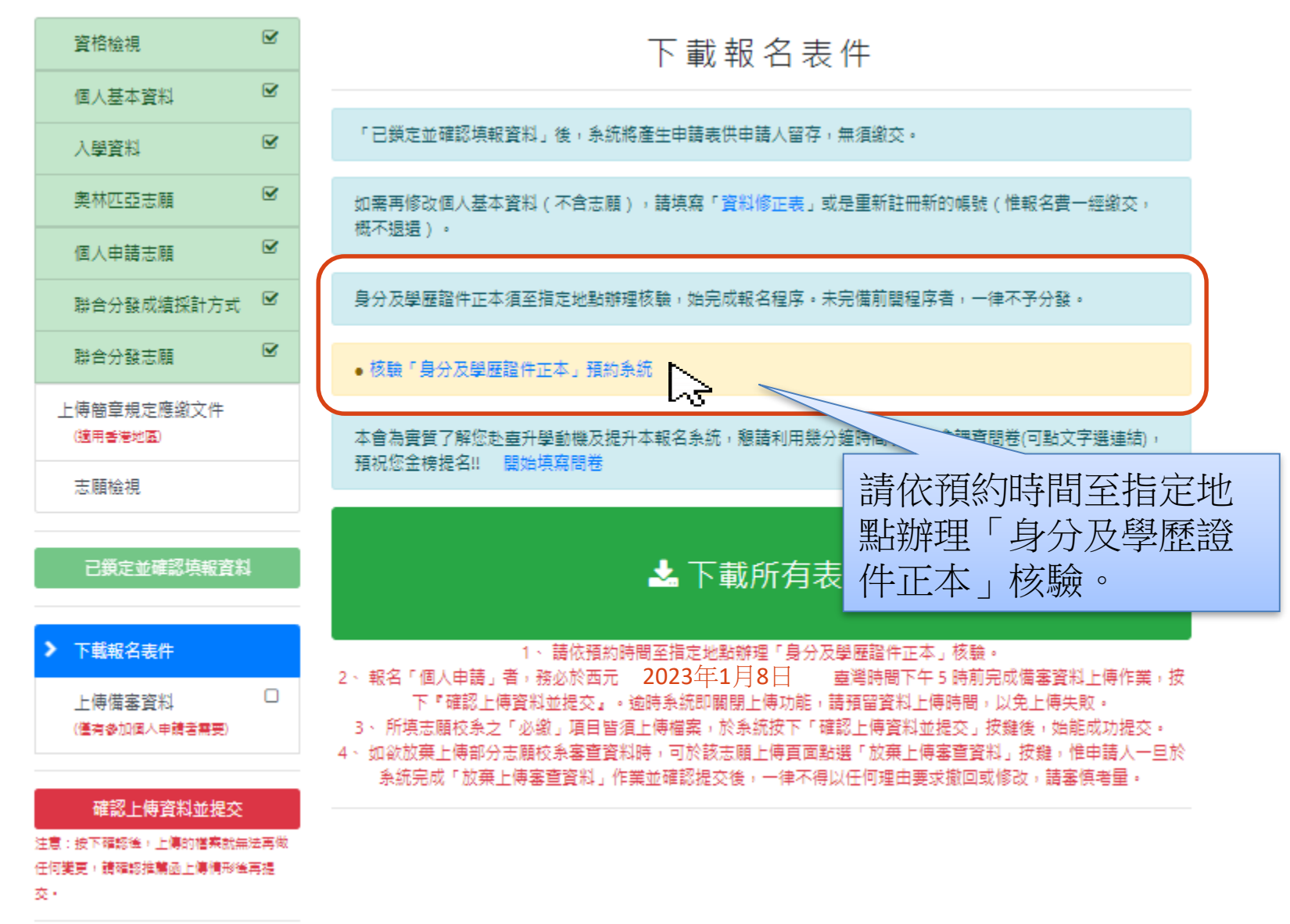

# 上傳校系審查資料

- 最高學歷、成績單掃描檔(必繳審查資料)
  - 圖檔 PDF、JPG 或 PNG 格式
  - 配合格式一致,請以 A4 SIZE 存檔
- 個人申請系所規定審查資料
  - 文件、圖檔、影像及聲音等格式
  - 文件建議使用 PDF
  - 作品集也可上傳至 Youtube、Google Drive、Dropbox 後提供連結。

• 點選「上傳備審資料」(僅有參加個人申請者需要)

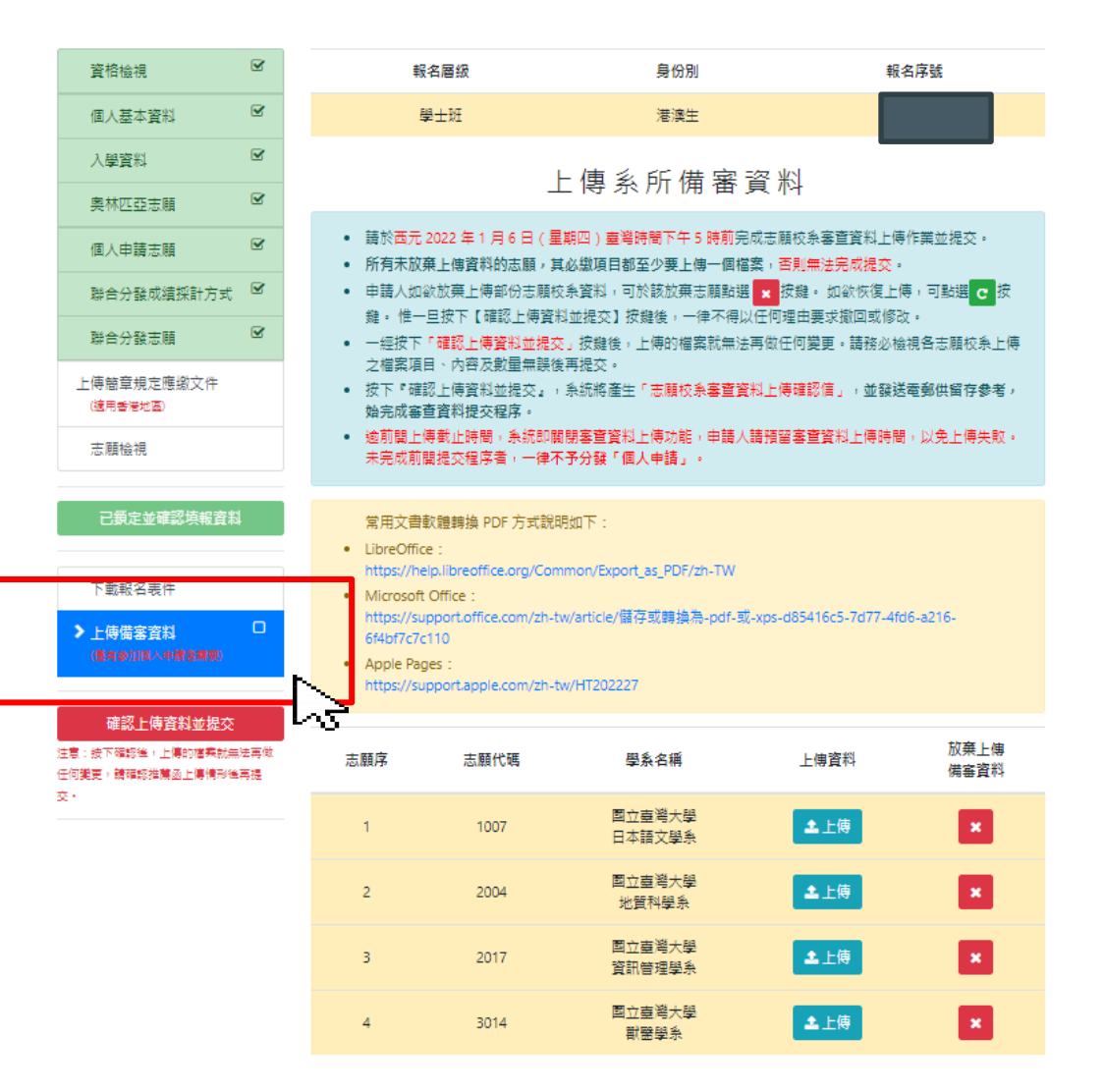

#### • 點選欲上傳備審資料之志願校系

| 資格檢視                                 | <b>⊻</b>    | ŧ                                                         | 服名層級                                                         | 身份別                                                  | 報名                              | 序號            |
|--------------------------------------|-------------|-----------------------------------------------------------|--------------------------------------------------------------|------------------------------------------------------|---------------------------------|---------------|
| 個人基本資料                               | ¥           |                                                           | 學士斑                                                          | 港澳生                                                  |                                 |               |
| 入學資料                                 | Ø           |                                                           |                                                              | 上庙乡印佛室3                                              | <u>~</u>                        |               |
| 奥林匹亞志願                               | Ø           |                                                           |                                                              | 工得分別佣香!                                              | <b>見</b> 小汁                     |               |
| 個人申請志願                               | Ľ           | <ul> <li>請於西元</li> <li>所有未放</li> </ul>                    | ;2022年1月6日(<br>(<br>(棄上傳資料的志願,                               | 星期四)臺灣時間下午 5 時前完。<br>其必繳項目都至少要上傳一個檔题                 | 成志願校糸審查資料上傳作<br>案,否則無法完成提交。     | F業並提交。        |
| 聯合分發成績採計方式                           |             | <ul> <li>申請人如</li> <li>総。/供。</li> </ul>                   | 1欲放棄上傳部份志願<br>——日按下「碑認」と傳惑                                   | 校条資料,可於該放棄志願點選<br>2010年4月本】 按数後,一次不須以                | ★ 按鍵。 如欲恢復上傳                    | ,可點選 C 按      |
| 聯合分發志願                               |             | 疑。14-<br>● 一經按下<br>→ 一一一一一一一一一一一一一一一一一一一一一一一一一一一一一一一一一一一一 | ─旦按下【唯誌上傳算<br>「確認上傳資料並提<br>□□ ★☆本教早毎報                        | 和料亚症炎」 扱難復 ・ 一律不得以<br>交」 按鍵後 ・ 上傳的 檔案就無法理<br>(※ 声明 ネ | 1日912日要求撤回或1050<br>再做任何變更。請務必檢被 | 。<br>見各志願校条上傅 |
| 上傳簡章規定應繳文件<br>(適用香港地區)               |             | <ul> <li>∠個発生</li> <li>按下『確<br/>始完成審</li> </ul>           | 目、内容反敗車無缺<br>認上傳資料並提交』<br>:查資料提交程序。                          | ☆丹姫父。<br>→ 系統將產生「志願校条審查資料                            | 以上傳確認信」,並發送國                    | 昏郵供留存參考,      |
| 志願檢視                                 |             | <ul> <li>逾前閏上<br/>未完成前</li> </ul>                         | :傅截止時間,系統即<br>〕開提交程序者,一律                                     | 關閉塞查資料上傳功能,申請人讀<br>不予分發「個人申請」。                       | 清預留審查資料上傳時間,                    | 以免上傳失敗。       |
|                                      |             |                                                           |                                                              |                                                      |                                 |               |
| 已鎖定並確認填報資料                           | 5           | 常用文書<br>• LibreOffi                                       | 軟體轉換 PDF 方式談<br>ice:                                         | \$明如下:                                               |                                 |               |
| 下載報名表件                               |             | <ul><li>https://h</li><li>Microsof</li></ul>              | elp.libreoffice.org/Co<br>ft Office :                        | ommon/Export_as_PDF/zh-TW                            |                                 |               |
| ▶上傳備審資料<br>(僅有像仰國从申機查需要)             | 0           | • Apple Pa<br>https://s                                   | upport.omce.com/zn<br>/c110<br>ages :<br>upport.apple.com/zh | -tw/article/儲存或轉換佈-pot-或-<br>-tw/HT202227            | xps-d85416c5-7d77-4td6          | -a216-        |
| 確認上傳資料並提交                            |             |                                                           |                                                              |                                                      |                                 |               |
| 注意:按下確認進,上傳的檔案就將<br>任何變更,讀確認推薦函上傳情形的 | ≋法再做<br>≜再提 | 志願序                                                       | 志願代碼                                                         | 學系名稱                                                 | 上傳資料                            | 放棄上傳<br>備審資料  |
| ∞.                                   |             | 1                                                         | 1007                                                         | 國立臺灣大學<br>日本語文學系                                     | 土上傳                             | ×             |
|                                      |             | 2                                                         | 2004                                                         | 國立臺灣大學<br>地質科學系                                      |                                 | ×             |
|                                      |             | 3                                                         | 2017                                                         | 國立臺灣大學<br>資訊管理學系                                     | ▲上傅                             | ×             |
|                                      |             | 4                                                         | 3014                                                         | 學大學查立國<br>余學醫購                                       | ▲上傳                             | ×             |

#### • 按照學校要求上傳審查資料

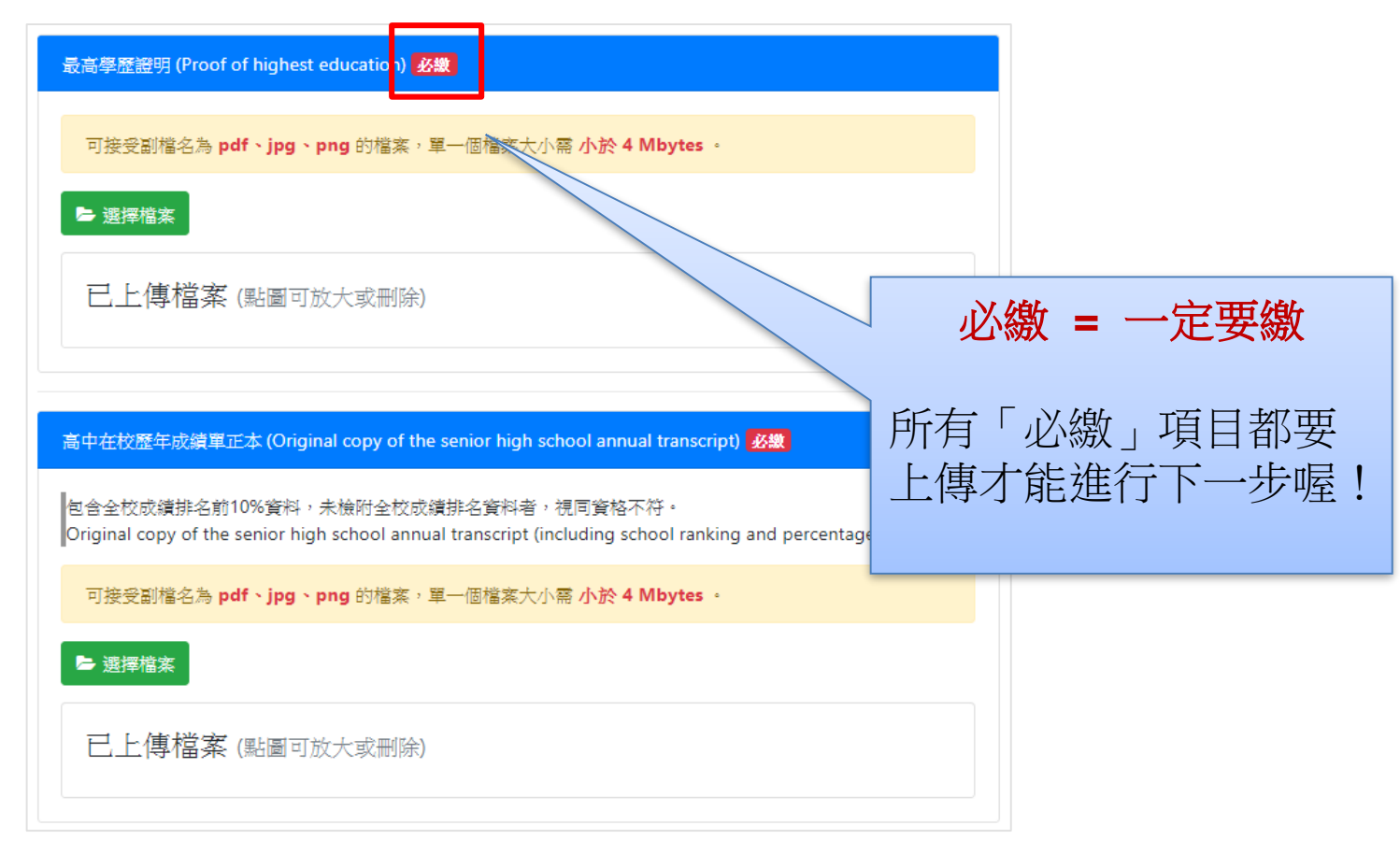

• 依序上傳所需資料及文件(各項有註記必繳或選繳)。

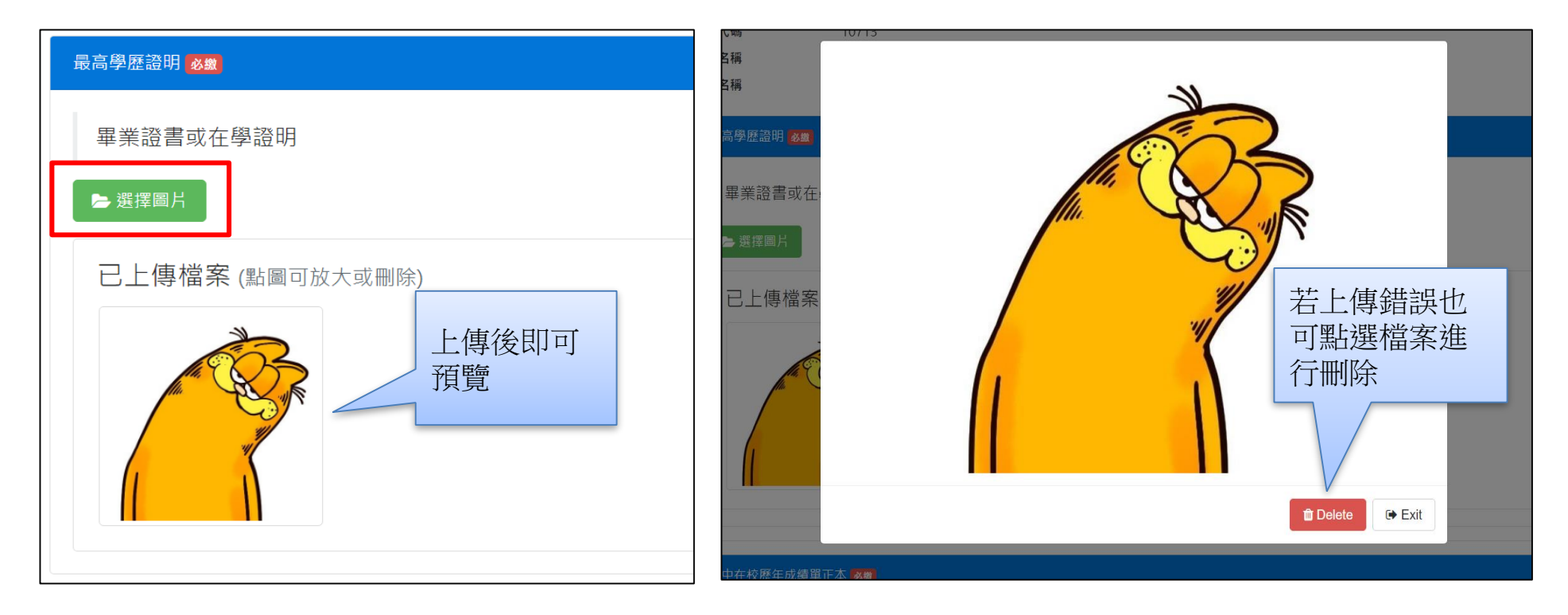

• 刪除已上傳檔案

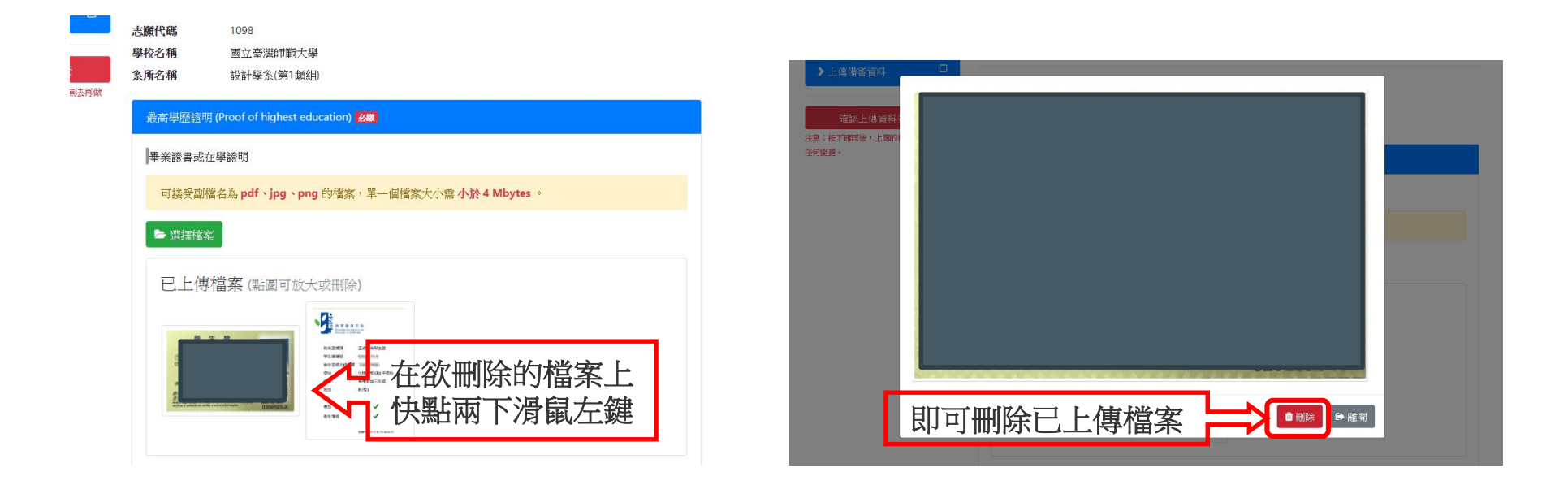

• 部分校系有收取審查費,請依學校規定方式繳費,並上傳繳費明細。

| 志願代碼     3014       學校名稱     國立臺灣大學       条所名稱     獸醫學系       審查費用 (Review fee)                                                                                                    | <b>海址</b> :                                                                                                    |
|----------------------------------------------------------------------------------------------------|----------------------------------------------------------------------------------------------------|
| http://reg.aca.ntu.edu.tw/stureg) 登錄個人基本資料,並以信用卡於線上完成繳<br>查資格不符;春查費一經繳交,概不退還。<br>The application review fee is TWD 1500 per department in NTU. Please visit<br>(http://reg.aca.ntu.edu.tw/stureg) and register the personal information. Afte<br>can be paid online with a credit card. The application will be classified as inv.<br>above have not been completed. Besides, after the payment is completed, n<br>circumstances. | 費。未完備前述程序者,視同藝<br>單一學系審查費繳費證明 (Proof of payment of the single department review fee) 必缴<br>刷卡完成後列印報名繳費明細上傳至報名系統。<br>Please print out the payment receipt and upload it onto the application system after the payment has been<br>made. |
|                                                                                                    | 可接受副檔名為 pdf、jpg、png 的檔案,單一個檔案大小需 小於 4 Mbytes 。<br>► 選擇檔案                                                                                                    |
|                                                                                                    | 已上傳檔案 (點圖可放大或刪除)                                                                                                    |

 部分校系有要求繳交「師長推薦函」,請依該校系規定「自行上傳」、「邀請 師長上傳」或「紙本郵寄」。

| 師長推薦函 (Recommendation letter(s) from teachers) 强激      |                                                                                                    |                                                            |
|--------------------------------------------------------|----------------------------------------------------------------------------------------------------|------------------------------------------------------------|
| 師長推薦函可依「自行上傳」或「邀請師長上傳」二擇一或併行。                          |                                                                                                    |                                                            |
|                                                        |                                                                                                    | 師長收到的信件內容                                                  |
| 可接受副檔名為 pdf、jpg、png 的檔案,單一個檔案大小需小於<br>▷ 選擇檔案 ↓ 白 行 上 傳 | 學生:<br>您上傳推薦函 ⊃ <sup>收件匾 ×</sup>                                                                                                    | 為報名海外聯合招生委員會,邀請 🖶 🛛                                        |
| ▼                                                      | 海外聯合招生委員會測試站<br>聲寄給我 ▼                                                                                                    | 上午10:25 (5 分鐘前) 🛛 🛧 🔹 🚺                                    |
| ◎本人同意系統提供姓名、電子信箱地址、手機號碼、就讀學校名<br>(如不同意將無法送出邀請)。        | 親愛的 劉老師 老師/教授您好:就讀於培正中學,您<br>員會,邀請您上傳推薦函:                                                                                                    | 的學生」為報名海外聯合招生委                                             |
| 師長姓名 師長email                                           | 謝謝劉老師協助上傳推薦函<br>請 <u>點選此連結進入上傳畫</u> 面。                                                                                                    |                                                            |
| 邀請師長上傳:                                                | 或複製下方的連結至您的瀏覽器網址列:<br>https://student.overseas.ncnu.edu.tw:8443/recomm<br>486340485d9bf3a70e34d3.79786702                                       | hendLetterUplo html?id=002321&email=&token=5d9bf3a70e3445. |
| 於系統中可發極調信給副校,由<br>師長上傳。(請報名同學務必自行<br>追蹤聯繫師長上傳進度)       | 本信件由系統自動發<br><sup>有任何疑問請聯絡學</sup><br>電子信箱: kay23232<br><u>手機: 853:123456</u><br>本信件由系統自動發<br><b>師長須於2024</b> 年<br><b>連結&amp;上傳檔案</b><br>提供,以免影響 | F1月8日臺灣時間下午5點前點擊<br>。(報名同學請務必提醒師長盡早<br>等自身審查資料提交作業)        |

 部分校系有要求繳交「師長推薦函」,請依該校系規定「自行上傳」、「邀請 師長上傳」或「紙本郵寄」。

| 隹薦函2封<br>wo recommend | ation letters                                                                          |                                         |  |  |
|-----------------------|----------------------------------------------------------------------------------------|-----------------------------------------|--|--|
| 只接受紙本                 | 请於 2020-01-10 前逕行寄送到下列地均                                                               | ut                                      |  |  |
| 收件人:                  | 國立臺灣師範大學營養科學學士學位學程 張小姐(Ms. Chang)                                                      |                                         |  |  |
| 地址:                   | 106 台北市和平東路一段162號, 162, Section 1, Heping E. Rd., Taipei City 106, Taiwan<br>(R.O.C.). |                                         |  |  |
| 聯絡電話:                 | 886-2-7734-6275                                                                        |                                         |  |  |
| E-mail :              | changsy0702@ntnu.edu.tw                                                                |                                         |  |  |
|                       |                                                                                        | 紙本郵寄:<br>請於該校系指定時間前,將推薦<br>函郵寄至該校系指定地址。 |  |  |

• 完成上傳備審資料,記得按「**儲存**」。

| 自傳 (Autobiography) <mark>必繳</mark>             |
|------------------------------------------------|
| 可接受副檔名為 pdf、jpg、png 的檔案,單一個檔案大小需 小於 4 Mbytes。  |
| ▶ 選擇檔案                                         |
| 已上傳檔案 (點圖可放大或刪除)                               |
| 讀書計畫書 (Study Plan) <mark>必繳</mark>             |
| 可接受副檔名為 pdf、jpg、png 的檔案,單一個檔案大小需 小於 4 Mbytes 。 |
| ▶ 選擇檔案                                         |
| 已上傳檔案 (點圖可放大或刪除)                               |
|                                                |

### 線上填報系統操作流程 - 確認上傳資料並提交

• 確認所選系所之備審資料均上傳並已儲存

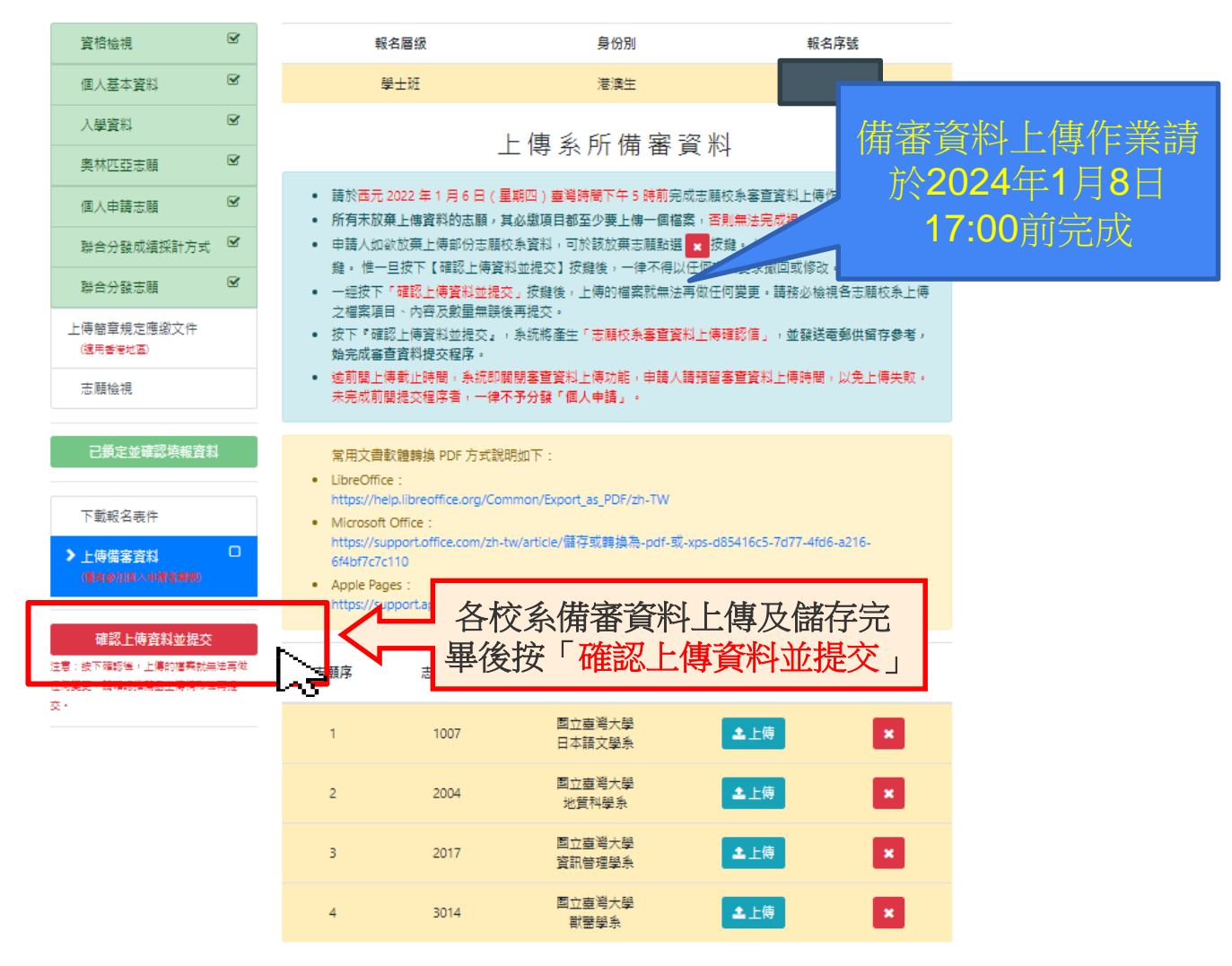

## 線上填報系統操作流程 - 確認上傳資料並提交

• 按下「確認上傳資料並提交」鍵即無法再做任何變更

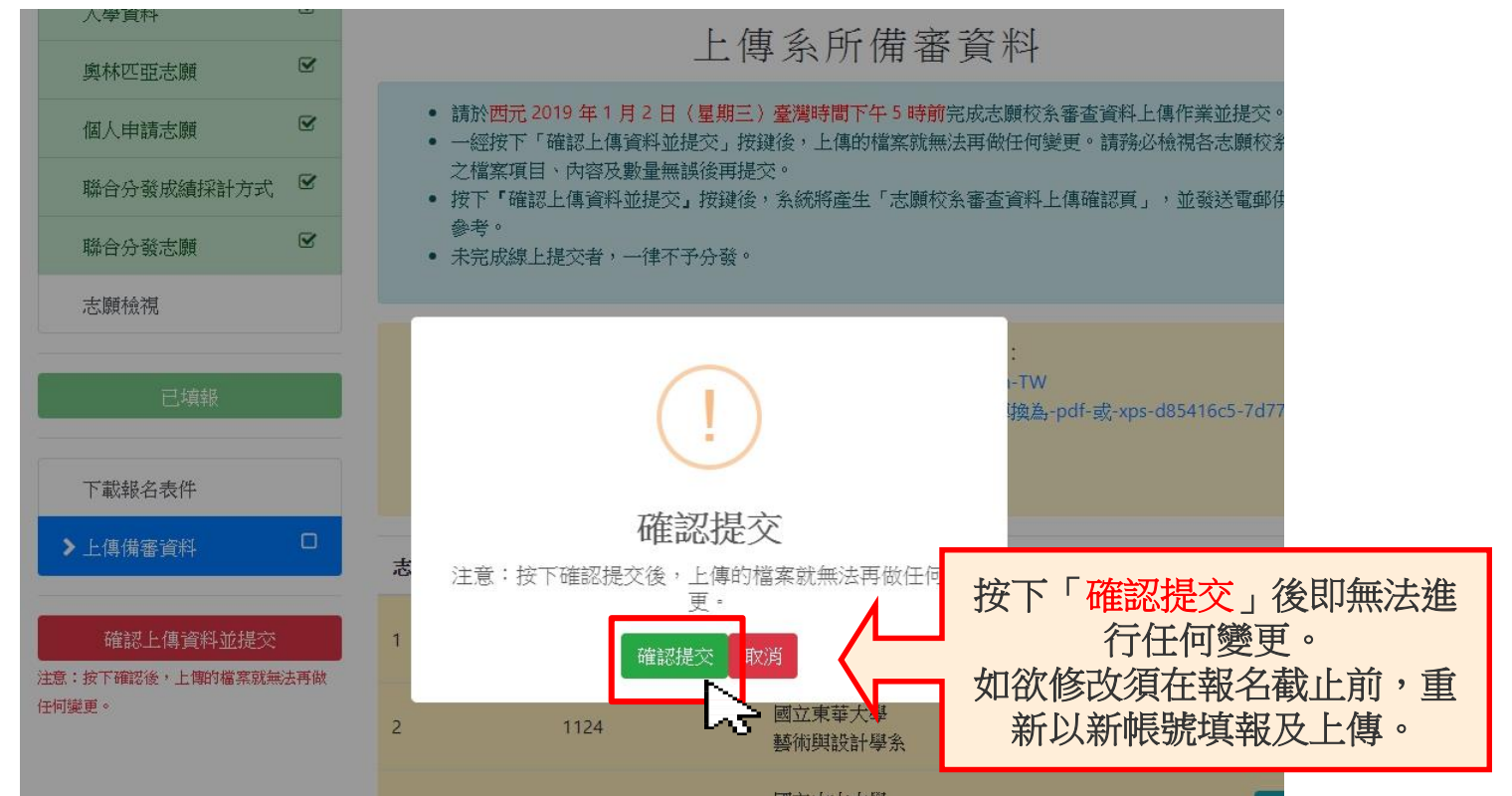

## 線上填報系統操作流程-提交成功

| ▶上傳備審資料 | 十座亡                                                                                                    | -f-Mg/Dyne                                                                    | 間み み 10             |      | 海外聯合招生委員會志顧校系審查資料上傳確認信                                                                                                    |
|---------|----------------------------------------------------------------------------------------------------|-------------------------------------------------------------------------------|---------------------|------|----------------------------------------------------------------------------------------------------|
|         | 志願予                                                                                                    | 志願代碼                                                                          | 學糸石柵                |      |                                                                                                    |
| 已提交上傳資料 | 1                                                                                                    | 1101                                                                          | 國立臺灣師範大學<br>音樂學系    | ▲ 上傳 | <b>海外聯合招生委員會測試站</b><br>▶ 寄給我 ▼                                                                                                    |
| 任何變更。   | <ul> <li>総交狀況:</li> <li>ジ通 最高學歷證</li> <li>ジ通 高中在校近</li> <li>ジ通 前長推薦</li> <li>ジ通 前長推薦</li> <li>ジ通 市長集:2</li> <li>ジ通 自傳:16</li> <li>ジ通 自傳:16</li> <li>ジ通 請書計畫書</li> </ul> | 證明:1份檔案<br>逐年成績單正本:1份檔案<br>适:1份檔案<br>基書豐微器證證明:1份檔案<br>份檔案<br>非:1份檔案<br>身:1份檔案 |                     |      | <ul> <li>您已於 2019-10-08 11:21:16 (10.9.5.1)</li> <li>確認完成「海外聯合招生委員會志願校系審查資料」上傳作業,<br/>上傳資料清冊如下</li> <li>志願 1: 國立臺灣師範大學 音樂學系</li> <li>廣審資料 是否為必繳項目已上傳數量</li> </ul> |
|         | 2                                                                                                    | 1222                                                                          | 國立臺南大學<br>音樂學系      | ▲上傳  | 最高學歷證明         必繳項目         1           高中在校歷年成績單正本         公繳項目         1           師長推薦函         1                                                              |
|         | 繳交狀況:<br>28世 最高學歷話<br>28世 高中在校歷<br>38世 師長推薦自<br>38世 其他有利智                                                                                                    | 證明:1 份檔案<br>逐年成績單正本:1 份檔案<br>函:1 份檔案<br>審查之資料:1 份檔案                           |                     |      | 單一學系審查費繳費證明 必繳項目     1       作品集     必繳項目     2       自傳     必繳項目     1       讀書計畫書     必繳項目     1                                                                |
|         | 3                                                                                                    | 1289                                                                          | 國立臺中教育大學<br>音樂學系    | ▲上傳  | 志願 2: 國立臺南大學 音樂學系<br>備審資料 是否為必繳項目已上傳數量<br>最高學歷證明 必繳項目 1                                                                                                    |
|         | 繳交狀況:<br>【1998】最高學歷論                                                                                                    | 密明:1 份檔案                                                                      | $\Delta$            |      | 高中在校歷年成績單正本 必繳項目 1                                                                                                    |
|         |                                                                                                    | 提交成功<br>各系所備                                                                  | 後,畫面將呈現<br>審資料上傳清單。 |      | 系統寄發志願校系<br>審查資料上傳確認信                                                                                                    |

#### 重要提醒:

- 報名「個人申請」者,務必於西元 2024 年1月8日(星期一)
   臺灣時間下午5時前完成備審資料上傳作業,按下『確認上傳資料並提交』。逾時系統即關閉上傳功能,請預留資料上傳時間,以免上傳失敗。凡未完成【確認上傳資料並提交】,將不進行個人申請分發,而直接進入【聯合分發】管道(或依實際勾選結果)。
- 所填志願校系之「必繳」項目皆須上傳檔案,於系統按下「確認上 傳資料並提交」按鍵後,始能成功提交。
- 如欲放棄上傳部分志願校系審查資料時,可於該志願上傳頁面點選 「放棄上傳審查資料」按鍵,惟申請人一旦於系統完成「放棄上傳 審查資料」作業並確認提交後,一律不得以任何理由要求撤回或修 改,請審慎考量。

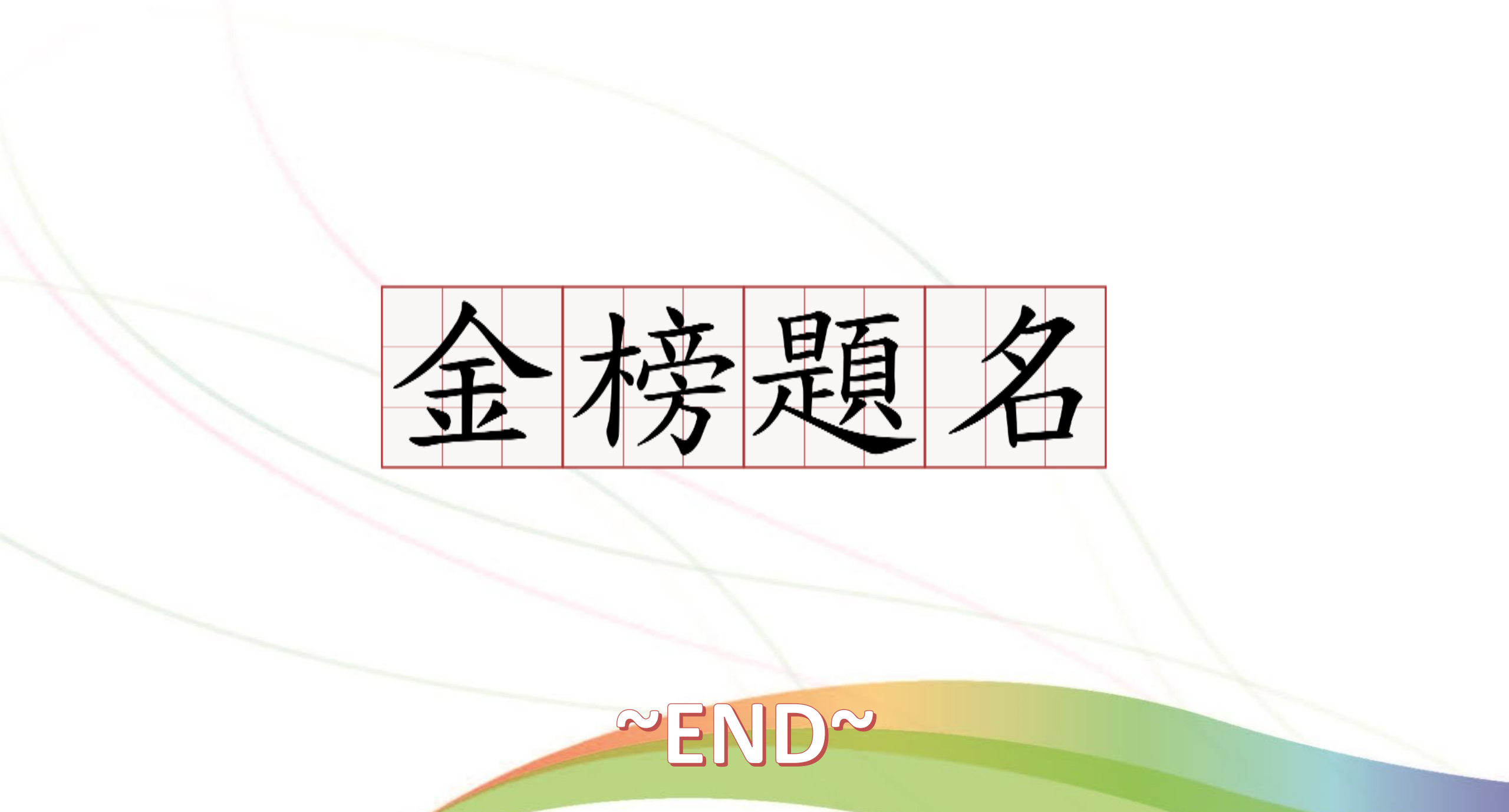